# Impella Ventricular Support Systems for Use During Cardiogenic Shock

Impella<sup>®</sup> 2.5, 5.0, LD and Impella CP<sup>®</sup>

# INSTRUCTIONS FOR USE & CLINICAL REFERENCE MANUAL

(United States only)

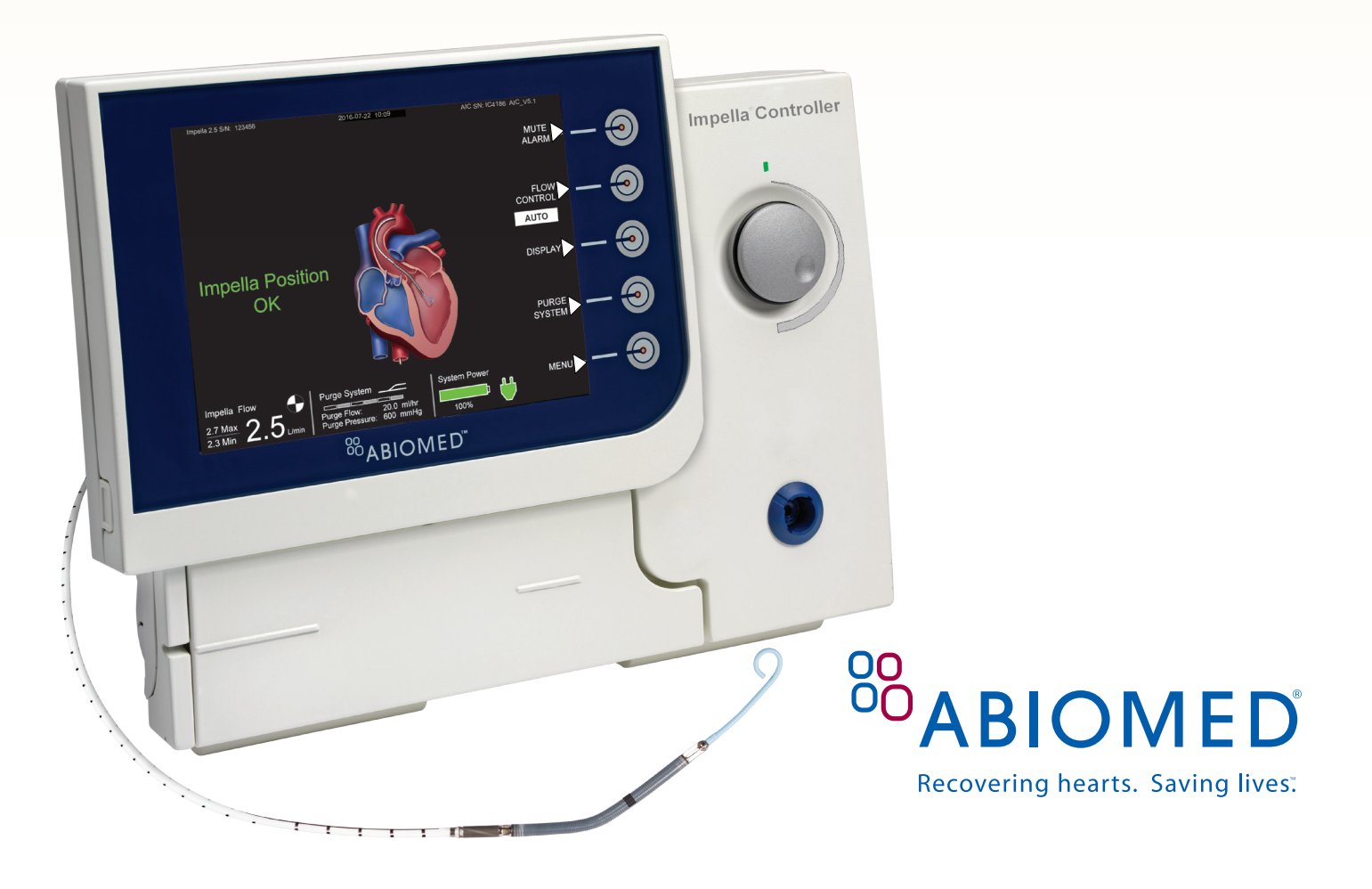

IMPORTANT NOTICE: Read this entire manual before using the Automated Impella® Controller and Impella® 2.5, 5.0, LD, or Impella CP® Circulatory Support System (Impella<sup>®</sup> System). The Impella<sup>®</sup> System is to be used only in accordance with this manual. This manual is only applicable to Impella<sup>®</sup> Systems using the Automated Impella<sup>®</sup> Controller.

Information contained in this document is subject to change without notice.

©2016 Abiomed<sup>®</sup>, Inc. All rights reserved. The ABIOMED logo and ABIOMED are registered trademarks of Abiomed, Inc. in the U.S.A. and certain foreign countries.

Recovering hearts. Saving lives. is a trademark of Abiomed, Inc.

Impella is a registered trademark of Abiomed Europe GmbH, a wholly owned subsidiary of Abiomed, Inc., in the U.S.A. and certain foreign countries.

# IMPELLA VENTRICULAR SUPPORT SYSTEMS FOR USE DURING CARDIOGENIC SHOCK INSTRUCTIONS FOR USE & CLINICAL REFERENCE MANUAL

(UNITED STATES ONLY)

# **Rx Only**

#### Abiomed, Inc.

22 Cherry Hill Drive Danvers, MA 01923 978-646-1400 (voice) 978-774-7240 (fax) clinical@abiomed.com (email)

#### Abiomed Europe GmbH

Neuenhofer Weg 3 52074 Aachen, Germany +49 (241) 8860-0 (voice) +49 (241) 8860-111 (fax) europe@abiomed.com (email)

#### www.abiomed.com

24-Hour Clinical Support Center:

N. America 1-800-422-8666 Europe +49 (0) 1805 2246633

August 2016 Document No. 0042-9023 Rev. C

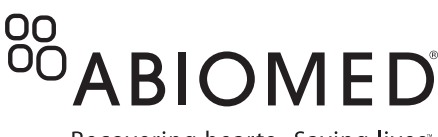

Recovering hearts. Saving lives.

Introduction......I

#### 1 INDICATIONS, CONTRAINDICATIONS, AND POTENTIAL ADVERSE EVENTS

| Indications (United States)              | 1.1 |
|------------------------------------------|-----|
| Contraindications (United States)        | 1.1 |
| Potential Adverse Events (United States) | 1.2 |

#### 2 WARNINGS AND CAUTIONS

| Warnings | 2.1 |
|----------|-----|
| Cautions | 2.3 |

#### 3 THE IMPELLA® CATHETER AND AUTOMATED IMPELLA® CONTROLLER

| Overview                      |  |
|-------------------------------|--|
| Impella <sup>®</sup> Catheter |  |
| Automated Impella® Controller |  |
| Purge Cassette                |  |
| Accessories                   |  |

# 4 USING THE AUTOMATED IMPELLA®

| CONTROLLER                             |      |
|----------------------------------------|------|
| Overview                               | 4.1  |
| Automated Impella® Controller Features | 4.2  |
| Home Screen                            | 4.6  |
| Placement Screen                       | 4.9  |
| Purge Screen                           | 4.10 |
| Infusion History Screen                | 4.11 |
| Mobile Operation                       | 4.12 |
|                                        |      |

#### 5 USING THE AUTOMATED IMPELLA® CONTROLLER WITH THE IMPELLA® CATHETER

| Pre-support Evaluation                                               | . 5.1  |
|----------------------------------------------------------------------|--------|
| Startup                                                              | . 5.2  |
| Case Start                                                           | . 5.5  |
| Impella® 2.5 Catheter Insertion (Wired)                              | . 5.11 |
| Wireless Insertion of the Impella® 2.5 Catheter                      | . 5.16 |
| Impella CP <sup>®</sup> Catheter Insertion                           | . 5.17 |
| Axillary Insertion of the Impella® 2.5, 5.0, or Impella CP® Catheter | . 5.21 |
| Alternate Insertion Technique for the Impella® 5.0 Catheter          | . 5.26 |
| Implanting and Starting the Impella® LD Catheter                     | . 5.30 |
| Positioning and Starting the Impella® 2.5 and Impella CP® Catheters  | . 5.33 |
| Positioning and Starting the Impella® 5.0 Catheter                   | . 5.39 |
| Positioning and Starting the Impella® LD Catheter                    | . 5.43 |
| Purge Cassette Procedures                                            | . 5.46 |
| Troubleshooting the Purge System                                     | . 5.49 |
| Patient Weaning                                                      | . 5.51 |
| Removing the Impella® 2.5, 5.0, or Impella CP® Catheter              | . 5.51 |
| Explanting the Impella® LD Catheter                                  | . 5.53 |
|                                                                      |        |

#### **6 CLINICAL EXPERIENCE**

| Cardiac shock after acute myocardial infarction | 6.1  |
|-------------------------------------------------|------|
| summary of primary clinical studies             | 6.1  |
| SUMMARY OF SUPPLEMENTAL CLINICAL INFORMATION    | 6.7  |
| Cardiac shock after open heart surgery          | 6.17 |
| summary of primary clinical studies             | 6.17 |
| SUMMARY OF SUPPLEMENTAL CLINICAL INFORMATION    | 6.23 |

#### **7 PATIENT MANAGEMENT TOPICS**

| Patient Management Overview         |
|-------------------------------------|
| General Patient Care Considerations |
| Transport Within the Hospital7.2    |
|                                     |

| Right Heart Failure                                                                                             | 7.2         |
|----------------------------------------------------------------------------------------------------|-------------|
| ECG Interference                                                                                                | 7.3         |
| Latex                                                                                                    | 7.3         |
| Use of Echocardiography for Positioning of the                                                                  |             |
| Impella® Catheter                                                                                               | 7.3         |
| Understanding and Managing Impella®Catheter Position Alarms                                                     | 7.10        |
| Impella Stopped                                                                                                 | 7.18        |
| Suction                                                                                                    | 7.18        |
| Hemolysis                                                                                                    | 7.19        |
| Operating the Impella® Catheter without Heparin in the Purge Solution                                           | 7.21        |
| Placement Signal Lumen (for Impella® 2.5 and Impella CP®)                                                       | 7.21        |
| Pressure Sensor Drift and Placement Signal Not Reliable (for Impella $^{\otimes}$ 5.0 LD).                      | and<br>7.23 |
| Enabling Purge Flow Notifications                                                                               | 7.24        |
| Disabling Audio for Placement Signal Lumen Blocked Alarm (Impella <sup>®</sup> 2.5<br>Impella CP <sup>®</sup> ) | and<br>7.24 |
| Disabling Audio for SUCTION ALARM                                                                               | 7.25        |
| DISABLING AUDIO FOR PLACEMENT SIGNAL NOT RELIABLE ALARM                                                         | 7.25        |
| Disabling Audio for PURGE PRESSURE HIGH AND PURGE SYSTEM BLOCK                                                  | (ED         |
| Surgical Mode                                                                                                   | 7.25        |
| Timed Data Recording                                                                                            | 7.25        |
| Operating the Impella® Catheter in Electromagnetic Fields                                                       | 7.20        |
| Transferring from the Automated Impella® Controller to a New Automate                                           | <u>-</u> 0  |
| Impella® Controller                                                                                             | 7.28        |
| Emergency Shutdown Procedure                                                                                    | 7.29        |
|                                                                                                    |             |

#### 8 AUTOMATED IMPELLA® CONTROLLER ALARMS

| Alarms Overview 8       | 3.1 |
|-------------------------|-----|
| Alarm Message Summary 8 | 3.3 |

#### 9 GENERAL SYSTEM INFORMATION

| Terminology, Abbreviations, and Symbols                 | 9.1  |
|---------------------------------------------------------|------|
| Automated Impella® Controller Mechanical Specifications | 9.3  |
| Automated Impella® Controller Electrical Specifications | 9.3  |
| Equipment Design                                        | 9.4  |
| Equipment Classifications                               | 9.5  |
| Federal Communications Commission (FCC) Notice          | 9.5  |
| Electromagnetic Compatibility                           | 9.6  |
| Transport Between Hospitals                             | 9.7  |
| VGA Monitor Connection                                  | 9.11 |
| Alarm Delay Information                                 | 9.12 |
| Patient Environment                                     | 9.12 |
| White Connector Cable                                   | 9.13 |
| Impella® Catheter Parameters                            | 9.13 |
| Impella® 2.5 Catheter Dimensions                        | 9.14 |
| Impella CP® Catheter Dimensions                         | 9.14 |
| Impella® 5.0 Catheter Dimensions                        | 9.15 |
| Impella® LD Catheter Dimensions                         | 9.15 |
| Cleaning                                                | 9.16 |
| Storing the Automated Impella® Controller               | 9.16 |
| Returning an Impella <sup>®</sup> Catheter to Abiomed   |      |
| (United States)                                         | 9.16 |

#### APPENDICES

| Appendix A:                              | Impella VENTRICULAR SUPPORT SystemS Limited Service   | Warranty         |
|------------------------------------------|-------------------------------------------------------|------------------|
| (United State                            | S)                                                    | . A.I            |
| Appendix B:<br>Impella CP <sup>®</sup> ) | Abiomed-Approved Guidewires and Introducers (Impella® | 2.5 and<br>. B.1 |
| Appendix C:                              | Automated Impella® Controller Menu Structure          | . C.1            |

#### FIGURES

| FIGURES     |                                                                                                    | 2.1               |              |
|-------------|----------------------------------------------------------------------------------------------------|-------------------|--------------|
| Figure 3.1  | Impella® Catheter in the Heart                                                                                                    | . 3. I<br>II - ®  | <b>F</b> :   |
| Figure 3.2a | 2.5 or Impella CP <sup>®</sup> Catheter, and Accessories (Impella <sup>©</sup> Controller, In<br>2.5 or Impella CP <sup>®</sup> Catheter, and Accessories (Impella CP <sup>®</sup> sho | own)              | Figu         |
| Eiguro 2 2h | Standard Configuration of the Automated Impella® Controller                                                                                                    |                   | Figu         |
| rigule 5.20 | Impella® 2.5 or Impella CP® Catheter, and Accessories (Impell<br>shown).                                                                                                    | a CP®<br>. 3.3    | Figu<br>Figu |
| Figure 3.3  | Set-up Configuration of the Automated Impella <sup>®</sup> Controller, Imp<br>5.0 or LD Catheter, and Accessories (Impella <sup>®</sup> 5.0 shown)                                     | pella®<br>. 3.4   | Figu         |
| Figure 3.4  | Impella <sup>®</sup> Catheters                                                                                                    | . 3.5             | Figu         |
| Figure 3.5  | Impella® 5.0 and LD Differential Pressure Sensor (Impella® 5.0 : 3.9                                                                                                    | shown)            | Figu<br>Figu |
| Figure 3.6  | Electrical Signal Generated by the Cardiac Cycle                                                                                                    | . 3.9             | Figu         |
| Figure 3.7  | Correct Impella <sup>®</sup> 5.0/LD Catheter Positioning and Pulsatile Plac<br>Signal                                                                                                  | ement<br>. 3.10   | Figu         |
| Figure 3.8  | Incorrect Impella® 5.0/LD Catheter Positioning and Flat Placem Signal                                                                                                    | ent<br>. 3.10     | Figu<br>Figu |
| Figure 3.9  | Automated Impella <sup>®</sup> Controller – Front View                                                                                                    | . 3.11            | Figu         |
| Figure 3.10 | Purge Cassette                                                                                                    | . 3.12            | Figu         |
| Figure 3.11 | White Connector Cable                                                                                                    | . 3.14            | Figu         |
| Figure 3.12 | Impella® 2.5 Introducer Kit                                                                                                    | . 3.14            |              |
| Figure 3.13 | Impella CP® Introducer Kit                                                                                                    | . 3.14            | Figu         |
| Figure 3.14 | Silicone Plugs                                                                                                    |                   | Figu         |
|             | (Impella <sup>®</sup> 5.0/LD)                                                                                                    | . 3.14            | Figu         |
| Figure 3.15 | Impella <sup>®</sup> Axillary Insertion Kit (Impella <sup>®</sup> 2.5, 5.0, and Impella $3.15$                                                                                         | CP®)              | Figu<br>Figu |
| Figure 3.16 | Placement Guidewire                                                                                                    | . 3.15            |              |
| Figure 3.17 | Dextrose Solution                                                                                                    | . 3.15            | Figu         |
| Figure 3.18 | Automated Impella® Controller Cart                                                                                                    | . 3.15            | Figu         |
| Figure 4.1  | Automated Impella® Controller Features – Front View                                                                                                    | . 4.2             | Figu         |
| Figure 4.2  | Automated Impella® Controller Features – Side Views                                                                                                    | . 4.4             | Figu         |
| Figure 4.3  | Home Screen                                                                                                    | . 4.6             | Figu         |
| Figure 4.4  | Placement Screen                                                                                                    | . 4.9             | Figu         |
| Figure 4.5  | Purge Screen                                                                                                    | . 4.10            | Figu         |
| Figure 4.6  | Infusion History Screen                                                                                                    | . 4.12            | Figu         |
| Figure 5.1  | Automated Impella® Controller Power Switch                                                                                                    | . 5.3             |              |
| Figure 5.2  | Automated Impella® Controller Startup Screen                                                                                                    | . 5.4             | Figu         |
| Figure 5.3  | Initial Case Start Screen                                                                                                    | . 5.5             | Figu         |
| Figure 5.4  | Inserting Purge Cassette into Automated Impella® Controller                                                                                                    | . 5.6             | Figu         |
| Figure 5.5  | Inserting the Catheter Plug into the Connector Cable                                                                                                    | . 5.7             | Figu         |
| Figure 5.6  | Snapping Purge Clip to Connector Cable (Impella CP <sup>®</sup> shown)                                                                                                    | . 5.7             | Figu         |
| Figure 5.7  | Connecting the Luer(s) to the Impella® Catheter (Impella CP® sl<br>5.8                                                                                                    | nown)             | Figu         |
| Figure 5.8  | Connecting the Impella Catheter using the luers                                                                                                    | . 5.8             |              |
| Figure 5.9  | Squeezing the White Flush Valve to Prime the Placement Signal 5.9                                                                                                    | Lumen             | Figu         |
| Figure 5.10 | Entering Purge Fluid Information                                                                                                    | . 5.9             | Figu         |
| Figure 5.11 | Changing the Purge Fluid Information                                                                                                    | . 5.10            | -            |
| Figure 5.12 | Connecting the Purge Tubing to the Connector Cable                                                                                                    | . 5.10            | Figu         |
| Figure 5.13 | Set-up Configuration of the Impella Ventricular Support System<br>(Impella CP <sup>®</sup> shown)                                                                                      | ns<br>. 5.11      | Figu         |
| Figure 5.14 | Inserting the Peel-Away Introducer                                                                                                    | . 5.12            |              |
| Figure 5.15 | Inserting the Diagnostic Catheter                                                                                                    | . 5.12            | Figu         |
| Figure 5.16 | Loading the Catheter on the Guidewire using the EasyGuide Li 5.13                                                                                                    | umen              | <u>-</u> .   |
| Figure 5.17 | Loading the Catheter on the Guidewire without the EasyGuide and Aligning the Placement Guidewire                                                                                       | e Lumen<br>. 5.14 | Figu         |
| Figure 5.18 | Inserting the Impella® Catheter                                                                                                    | . 5.14            | Figure       |
| Figure 5.19 | Aortic Waveform on Final Case Start Screen                                                                                                    | . 5.15            | rigu         |
| Figure 5.21 | Inserting the Diagnostic Catheter                                                                                                    | . 5.18            |              |
| Figure 5.22 | Loading the Catheter on the Guidewire using the EasyGuide Lu                                                                                                    | umen              | Figu         |
|             |                                                                                                    |                   | -            |

|         |             | 5.19                                                                              |          |
|---------|-------------|-----------------------------------------------------------------------------------|----------|
| a®      | Figure 5.23 | Loading the Catheter on the Guidewire without the EasyGuide                       |          |
|         |             | Lumen and Aligning the Placement Guidewire                                        | 5.19     |
|         | Figure 5.24 | Inserting the Impella <sup>®</sup> Catheter                                       | 5.20     |
| ®       | Figure 5.25 | Aortic Waveform on Final Case Start Screen                                        | 5.21     |
|         | Figure 5.26 | Introducer, Graft Lock, and Hemashield Platinum Graft (Graft I<br>Supplied)       | Vot      |
| B       | Figure 5 27 | Correct Positioning If Second Graft Lock Required                                 | 5.23     |
|         | Figure 5.27 | Closing the Graft Lock                                                            | 5.24     |
|         | Figure 5.20 | Releasing the Graft Lock                                                          | 5.24     |
| 'n)     | Figure 5.30 | Cut-Down Insertion of the Impella <sup>®</sup> 5.0 Catheter                       | 5.26     |
|         | Figure 5.31 | Guidewire Placement                                                               | 5.27     |
|         | Figure 5.32 | Femoral Artery Insertion of the Impella <sup>®</sup> 5.0 Catheter Using a         |          |
| ונ<br>ר | 5           | Sidearm Graft                                                                     | 5.29     |
| 5       | Figure 5.33 | Impella <sup>®</sup> LD Catheter with Silicone Plugs                              | 5.31     |
| )       | Figure 5.34 | Waveform as Catheter is Advanced into the Aorta                                   | 5.32     |
| 1       | Figure 5.35 | Pulsatile Waveform on Final Case StartScreen                                      | 5.32     |
| 2       | Figure 5.36 | Starting the Impella <sup>®</sup> 2.5 and Impella CP <sup>®</sup> Catheter        | 5.33     |
| 1       | Figure 5.37 | FLOW CONTROL Options for the Impella <sup>®</sup> 2.5 and Impella CP <sup>®</sup> | F 22     |
| 1       | Figure F 20 | Catheter                                                                          | 5.33     |
| 1       | Figure 5.38 | ventricular waveform on Placement Signal Screen                                   | 5.34     |
|         | Figure 5.39 |                                                                                   | 5.34     |
| 4       | Figure 5.40 | Removing the Peel-Away Introducer (14 Fr Introducer shown)                        | 5.30     |
|         | Figure 5.41 | Standard Configuration for Impella Ventricular Support System                     | c        |
| 5       | riguic 5.42 | after Transfer from the Set-up Configuration                                      | 5.39     |
| 5       | Figure 5.43 | Waveform as Catheter is Advanced into the Aorta                                   | 5.40     |
| 5       | Figure 5.44 | Pulsatile Waveform on Placement Screen                                            | 5.41     |
| -       | Figure 5.45 | Selecting P-level                                                                 | 5.41     |
|         | Figure 5.46 | Confirming Placement on the Placement Signal Screen                               | 5.42     |
|         | Figure 5.47 | Selecting P-Level                                                                 | 5.44     |
|         | Figure 5.48 | Confirming Placement on the Placement Signal Screen                               | 5.44     |
| )       | Figure 5.49 | Impella <sup>®</sup> LD Catheter After Implantation                               | 5.45     |
| 2       | Figure 5.50 | Disconnecting the Y Connector from the Purge Cassette Tubin                       | g        |
|         | Figuro 5 51 | 3.47<br>Removing the Stylet                                                       | 5 5 2    |
|         | Figure 5.51 | Inserting the Guidewire with the Chester                                          | 5.52     |
|         | Figure 5.52 | Loosening the Tuohy-Borst Valve                                                   | 5.55     |
|         | Figure 5.55 | Kaplan-Meier survival curves survival (to 30 days) for the ISAR-                  | 5.55     |
| 7       |             | SHOCK trial                                                                       | 6.4      |
|         | Figure 6.2  | Lactate levels seen post-implant during the trial                                 | 6.5      |
| 1)      | Figure 6.3  | Increase in cardiac index from baseline, Impella vs. IABP 30 min                  | utes     |
|         |             | post-support, in patients treated for cardiogenic shock after a                   | n<br>c F |
| on      | Figuro 6 /  | Change in instronic decage at 24 hours. Impollance IAPP in pat                    | iontc    |
| CII     | Tigule 0.4  | treated for cardiogenic shock after an AMI (ISAR-SHOCK)                           | 6.6      |
|         | Figure 6.5  | Time intervals for Impella implants data collection by type of de                 | vice     |
| C       | J           | 6.8                                                                               |          |
| )       | Figure 6.6  | Kaplan-Meier curve estimates for 30 day survival – All patient c                  | ohort    |
|         |             | 6.9                                                                               |          |
|         | Figure 6.7  | Kaplan-Meier curve estimates, 30 day survival (by device) - All                   | 69       |
| 2       | Figure 6.8  | Outcomes between Impella Registry subgroups: Patients likely t                    | 0.5      |
| 2       | rigure 0.0  | be eligible for RCTs vs. Patients likely to be excluded from RCT                  | s        |
| 1       |             | ("salvage" patients)                                                              | 6.10     |
| non     | Figure 6.9  | 30-day outcomes (by device) between Impella Registry subgrou                      | ps:      |
| 4       |             | Patients likely to be eligible for RCTs vs. Patients likely to be                 | C 11     |
| 4       | Eiguro 6 10 | excluded ITOTIL KCTS ( Salvage patients)                                          | 0.11     |
| 5       | Figure 6.10 | Registry subgroups: Patients likely to be eligible for RCTs vs                    |          |
| 3       |             | Patients likely to be excluded from RCTs ("salvage" patients).                    | 6.11     |
| I       | Figure 6.11 | Kaplan-Meier curve estimates for 30-day survival                                  | 6.12     |

| Figure 6.12   | Survival to discharge in AMICS cohort                                                                                       | 6.12          |
|---------------|----------------------------------------------------------------------------------------------------|---------------|
| Figure 6.13   | Improvement in patient hemodynamics (from baseline to 48hrs device implant) for RECOVER I patients                          | post<br>6.15  |
| Figure 6.14   | Decrease in inotropes and pressors (post-device placement) for<br>RECOVER I patients                                        | 6.15          |
| Figure 6.15   | RECOVER I enrollment                                                                                                    | 6.19          |
| AMI: Acute N  | Nyocardial Infarction; CABG: Coronary Artery Bypass Grafting;                                                               |               |
|               | FDA: Food and Drug Administration; MVR: Mitral Valve Repair<br>Replacement; OHT: Orthotopic Heart Transplant; VAD: Ventricu | or<br>ular    |
| Figuro 6 16   | Assist Device                                                                                                    | 6 21          |
| Figure 6.17   | Time intervals for Impella implants data collection by type of d                                                            | 0.21          |
| Figure 0.17   | 6.23                                                                                                    | evice         |
| Figure 6.18   | cohort                                                                                                    | 6.24          |
| Figure 6.19   | Kaplan-Meier curve estimates for 30 day survival – for differen<br>devices                                                  | ce<br>6.24    |
| Figure 6.20   | Groups used for each classification analysis                                                                                | 6.25          |
| Figure 6.21   | Kaplan-Meier curve for 30-day survival using Classification A (patients)                                                    | all<br>6.25   |
| Figure 6.22   | Kaplan-Meier curve for 30-day survival using Classification A (patients with Impella 5.0/LD)                                | 6.26          |
| Figure 6.23   | Kaplan-Meier curve for 30-day survival using Classification A (patients with Impella CP)                                    | 6.26          |
| Figure 6.24   | Kaplan-Meier curve for 30-day survival using Classification A (patients with Impella 2.5)                                   | 6.26          |
| Figure 6.25   | Kaplan-Meier curve for 30-day survival using Classification B (a patients)                                                  | ll<br>6.27    |
| Figure 6.26   | Kaplan-Meier curve for 30-day survival using Classification B (patients with Impella 5.0/LD)                                | 6.27          |
| Figure 6.27   | Kaplan-Meier curve for 30-day survival using Classification B (patients with Impella CP)                                    | 6.27          |
| Figure 6.28   | Kaplan-Meier curve for 30-day survival using Classification B (patients with Impella 2.5)                                   | 6.28          |
| Figure 6.29   | Flow diagram of the distribution of the AB5000 LVAD PCCS pa cohort                                                          | tient<br>6.29 |
| Figure 6.30   | Kaplan-Meier curve estimates for 30 day survival                                                                            | 6.29          |
| Figure 6.31   | Improvement in patient hemodynamics (from baseline to 48 hr<br>post-device implant) for RECOVER I patients                  | 6.31          |
| Figure 6.32   | Decrease in inotropes and pressors (post-device placement) for RECOVER I patients                                           | r<br>6.32     |
| Figure 7.1 La | abeled TEE and TTE Images of the Impella® Catheter Position                                                                 | 7.4           |
| Figure 7.2 T  | ransesophageal Echocardiographic (TEE) Illustrations of Impella<br>Catheter Position                                        | a®<br>7.7     |
| Figure 7.3 T  | ransthoracic Echocardiographic (TTE) Illustrations of Impella®<br>Catheter Position                                         | 7.8           |
| Figure 7.4 C  | Correct and Incorrect Impella <sup>®</sup> Catheter Position (Color Doppler 7.9                                             | TTE)          |
| Figure 7.5 C  | Correct Impella CP <sup>®</sup> Catheter Position (similar for Impella <sup>®</sup> 2.5) .                                  | 7.11          |
| Figure 7.6 C  | Correct Impella <sup>®</sup> 5.0 Catheter Position (similar for Impella <sup>®</sup> LD) .                                  | 7.11          |
| Figure 7.7 Ir | npella CP <sup>®</sup> Catheter Fully in Ventricle (similar for Impella <sup>®</sup> 2.5).                                  | 7.12          |
| Figure 7.8 Ir | mpella CP <sup>®</sup> Catheter Completely in the Aorta or Inlet and Outle<br>Areas                                         | t             |
|               | in Ventricle and Open Pressure Area in Aorta (similar for Impel 2.5)                                                        | la®<br>7.13   |
| Figure 7.9 Ir | npella CP® Catheter Position Unknown (similar for Impella® 2.5<br>7.14                                                      | 5)            |
| Figure 7.10   | Impella® 5.0 Catheter Position Wrong (similar for Impella® LD).                                                             | 7.15          |
| Figure 7.11   | Impella $^{\circ}$ 5.0 Catheter Position Unknown (similar for Impella $^{\circ}$ L 7.16                                     | D)            |
| Figure 7.12   | Impella® 5.0 Catheter Outlet Area on or near Aortic Valve (simi for Impella® LD)                                            | lar<br>7.17   |
| Figure 7.13   | Displacing Air During Flush Solution Change Out Procedure                                                                   | 7.22          |

| Figure 7.14 | Surgical Mode Enabled                             | 7.26 |
|-------------|---------------------------------------------------|------|
| Figure 8.1  | Alarm Window                                      | 8.2  |
| Figure 9.1  | Automated Impella® Controller Patient Environment | 9.12 |
| Figure 9.2  | Impella® 2.5 Catheter Dimensions                  | 9.14 |
| Figure 9.3  | Impella CP <sup>®</sup> Catheter Dimensions       | 9.14 |
| Figure 9.4  | Impella® 5.0 Catheter Dimensions                  | 9.15 |
| Figure 9.5  | Impella® LD Catheter Dimensions                   | 9.15 |
|             |                                                   |      |

#### TABLES

| Table 3.1 | Impella® Set-up and Insertion Kit Components                                                                      | 3.2               |
|-----------|----------------------------------------------------------------------------------------------------|-------------------|
| Table 3.2 | Impella <sup>®</sup> Axillary Insertion Kit                                                                       | 3.2               |
| Table 3.3 | Impella® Catheter Components                                                                                      | 3.7               |
| Table 3.4 | Purge Cassette Components                                                                                         | . 3.13            |
| Table 3.5 | Impella <sup>®</sup> Catheter and Automated Impella <sup>®</sup> Controller Accessorie<br>3.14                    | 25                |
| Table 4.1 | Automated Impella® Controller Front View Features                                                                 | . 4.3             |
| Table 4.2 | Automated Impella® Controller Side View Features                                                                  | . 4.5             |
| Table 4.3 | Automated Impella® Controller Display Elements                                                                    | 4.6               |
| Table 5.1 | Evaluation Prior to Inserting the Impella® Catheter                                                               | . 5.1             |
| Table 5.2 | Additional Considerations Prior to Inserting the Impella® LD Cath 5.1                                             | neter             |
| Table 5.3 | P-level Flow Rates for the Impella® 2.5 Catheter                                                                  | 5.35              |
| Table 5.4 | P-level Flow Rates for the Impella CP <sup>®</sup> Catheter                                                       | . 5.35            |
| Table 5.5 | P-Level Flow Rates for the Impella <sup>®</sup> 5.0 Catheter                                                      | 5.43              |
| Table 5.6 | P-Level Flow Rates for the Impella® LD Catheter                                                                   | 5.46              |
| Table 6.1 | Baseline demographics and characteristics                                                                         | . 6.3             |
| Table 6.3 | Adverse Events Monitoring                                                                                         | .6.4              |
| Table 6.4 | Site-reported adverse events (to discharge) by classification                                                     | . 6.13            |
| Table 6.4 | Site-reported adverse events (to discharge) by classification (con<br>6.14                                        | tinued)           |
| Table 6.5 | Baseline patient characteristics                                                                                  | . 6.19            |
| Table 6.5 | Baseline patient characteristics (continued)                                                                      | . 6.20            |
| Table 6.6 | Baseline patient hemodynamics                                                                                     | . 6.20            |
| Table 6.6 | Baseline patient hemodynamics (continued)                                                                         | . 6.21            |
| Table 6.7 | Site-reported adverse events (to discharge) by classification                                                     | . 6.30            |
| Table 7.1 | Guide for Managing Hemolysis in Various Circumstances                                                             | . 7.20            |
| Table 7.2 | Recommended Standards for Maintenance of the Placement Sign<br>Impella® 2.5 and Impella CP <sup>®</sup> Catheters | al for<br>. 7.22  |
| Table 7.3 | Troubleshooting When Operating the Impella® Catheter in the Pre<br>of an EAM System                               | esence<br>7.27    |
| Table 7.4 | Troubleshooting When Operating the Impella® Catheter in the Pre<br>of a MNS System                                | esence<br>. 7.28  |
| Table 8.1 | Alarm Levels                                                                                                    | . 8.1             |
| Table 8.2 | Automated Impella® Controller Alarm Messages                                                                      | . 8.3             |
| Table 9.1 | Terminology and Abbreviations                                                                                     | . 9.1             |
| Table 9.2 | Symbols                                                                                                    | . 9.1             |
| Table 9.2 | Symbols (continued)                                                                                               | . 9.2             |
| Table 9.3 | Mechanical specifications for the Automated Impella Controller                                                    | . 9.3             |
| Table 9.4 | Electrical specifications for the Automated Impella Controller                                                    | . 9.3             |
| Table 9.5 | Equipment classifications                                                                                         | . 9.5             |
| Table 9.6 | Guidance and manufacturer's declaration - emissions, all equipm<br>systems                                        | ient and<br>. 9.9 |
| Table 9.7 | Guidance and manufacturer's declaration - immunity                                                                | . 9.9             |
| Table B.1 | Alternative Guidewires for Impella® 2.5 System                                                                    | . B.1             |
| Table B.2 | Alternative Introducer Sheaths for Impella®                                                                       |                   |
|           | 2.5 and Impella CP <sup>®</sup> System                                                                            | . B.1             |

# **INTRODUCTION**

#### **PURPOSE OF MANUAL**

This Instructions for Use & Clinical Reference Manual is designed for healthcare professionals. It contains clinical and technical information to guide healthcare professionals in their use of the Impella<sup>®</sup> 2.5, 5.0, LD, and Impella CP<sup>®</sup> Catheters during cardiogenic shock. The Impella Ventricular Support Systems perform life-sustaining functions. To use the system you must understand and follow these instructions. The Impella Ventricular Support Systems may be used only for its intended purpose.

#### **MANUAL OVERVIEW**

This manual provides instructions for use of the Impella<sup>®</sup> 2.5, 5.0, LD, and Impella CP<sup>®</sup> Catheters with the Automated Impella<sup>®</sup> Controller. The following summarizes the contents of each section of the manual.

- Section 1: Indications, Contraindications, and Potential Adverse Events discusses indications for use of the Impella<sup>®</sup> Catheter with the Automated Impella<sup>®</sup> Controller, contraindications, and potential adverse events that may be associated with the use of the system.
- Section 2: Warnings and Cautions discusses the warnings and cautions pertaining to the use of the Impella<sup>®</sup> Catheter with the Automated Impella<sup>®</sup> Controller.
- Section 3: The Impella<sup>®</sup> Catheter and Automated Impella<sup>®</sup> Controller provides an overview of the system and describes its major components and features.
- Section 4: Using the Automated Impella® Controller describes the controls and various screen types on the Automated Impella® Controller.
- Section 5: Using the Automated Impella<sup>®</sup> Controller with the Impella<sup>®</sup> Catheter provides the procedures for using the Impella Ventricular Support Systems.
- Section 6: Clinical Experience provides an overview of clinical studies of the Impella Ventricular Support Systems.
- Section 7: Patient Management Topics provides key information on various topics related to management of patients with the Impella<sup>®</sup> Catheter and Automated Impella<sup>®</sup> Controller.
- Section 8: Automated Impella<sup>®</sup> Controller Alarms provides a listing of Automated Impella<sup>®</sup> Controller alarms as well as information on what to do to resolve them.
- Section 9: General System Information contains information including definitions for key terms that appear in the manual, descriptions of the abbreviations and symbols that appear on Impella<sup>®</sup> Catheter and Automated Impella<sup>®</sup> Controller components and packaging, technical information pertaining to the Impella<sup>®</sup> Catheter and Automated Impella<sup>®</sup> Controller, and instructions on cleaning and storing system components as well as returning components to Abiomed.
- Appendices at the end of the manual provide supplemental information about topics including the Impella<sup>®</sup> Limited Service Warranty; Abiomed-approved guidewires and introducers; and the Automated Impella<sup>®</sup> Controller menu structure.

# 1 INDICATIONS, CONTRAINDICATIONS, AND POTENTIAL ADVERSE EVENTS

| INDICATIONS (UNITED STATES)1.1                          |       |  |
|---------------------------------------------------------|-------|--|
| Impella® 2.5, Impella CP®, Impella® 5.0, and Impella®LD | 1.1   |  |
| CONTRAINDICATIONS (UNITED STATES)                       | . 1.1 |  |
| POTENTIAL ADVERSE EVENTS (UNITED STATES)                | .1.2  |  |

# **INDICATIONS (UNITED STATES)**

# IMPELLA® 2.5, IMPELLA CP®, IMPELLA® 5.0, AND IMPELLA® LD

The Impella<sup>®</sup> 2.5, Impella CP<sup>®</sup>, Impella<sup>®</sup> 5.0, and Impella<sup>®</sup> LD Catheters, in conjunction with the Automated Impella<sup>®</sup> Controller, are temporary ventricular support devices intended for short term use ( $\leq 4$  days for the Impella<sup>®</sup> 2.5 and Impella CP<sup>®</sup>, and  $\leq 6$  days for the Impella<sup>®</sup> 5.0 and Impella<sup>®</sup> LD) and indicated for the treatment of ongoing cardiogenic shock that occurs immediately (< 48 hours) following acute myocardial infarction or open heart surgery as a result of isolated left ventricular failure that is not responsive to optimal medical management and conventional treatment measures.<sup>\*</sup> The intent of the Impella Ventricular Support Systems therapy is to reduce ventricular work and to provide the circulatory support necessary to allow heart recovery and early assessment of residual myocardial function.

\*Optimal medical management and conventional treatment measures include volume loading and use of pressors and inotropes, with or without IABP

# **CONTRAINDICATIONS (UNITED STATES)**

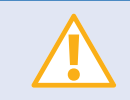

Patients with aortic stenosis or other abnormal aortic valve performance may be compromised by the use of the Impella<sup>®</sup> Catheter. Patients with aortic valve disease should be observed for aortic insufficiency.

The Impella® System is contraindicated in patients with:

- Mural thrombus in the left ventricle
- Mechanical aortic valve or heart constrictive device
- Aortic valve stenosis/calcification (equivalent to an orifice of 0.6 cm<sup>2</sup> or less)
- Moderate to severe aortic insufficiency (echocardiographic assessment of aortic insufficiency graded as ≥ +2)
- Severe peripheral arterial disease that precludes the placement of the Impella<sup>®</sup> System
- Significant right heart failure
- Combined cardiorespiratory failure
- Presence of an atrial or ventricular sepal defect (including post-infarct VSD)
- Left ventricular rupture
- Cardiac tamponade

# **POTENTIAL ADVERSE EVENTS (UNITED STATES)**

- Acute renal dysfunction
- Aortic insufficiency
- Aortic valve injury
- Atrial fibrillation
- Bleeding
- Cardiogenic shock
- Cardiac tamponade
- Cardiopulmonary resuscitation
- Cerebral vascular accident / Stroke
- Death
- Device malfunction
- Failure to achieve angiographic success
- Hemolysis
- Hepatic failure
- Insertion site infection
- Limb ischemia

- Myocardial infarction
- Need for cardiac, thoracic or abdominal operation
- Perforation
- Renal failure
- Repeat revascularization
- Respiratory dysfunction
- Sepsis
- Severe hypotension
- Thrombocytopenia
- Thrombotic vascular (non-CNS) complication
- Transient ischemic attack
- Vascular injury
- Ventricular arrhythmia, fibrillation or tachycardia

# **2 WARNINGS AND CAUTIONS**

| WARNINGS | 2.1 |
|----------|-----|
| CAUTIONS |     |

# WARNINGS

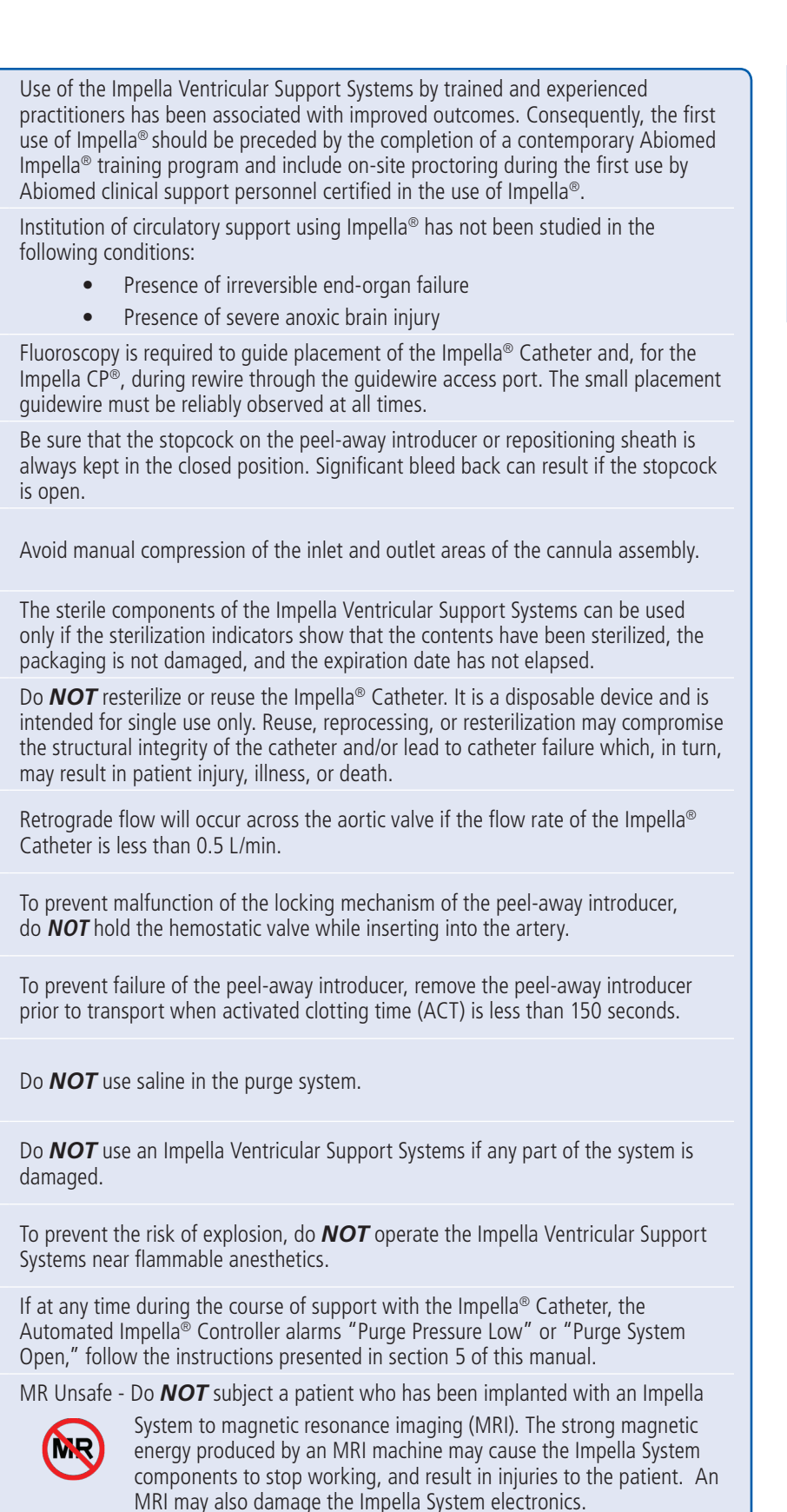

# Warnings

Warnings alert you to situations that can cause death or serious injury. The red symbol 🛆 appears before warning messages.

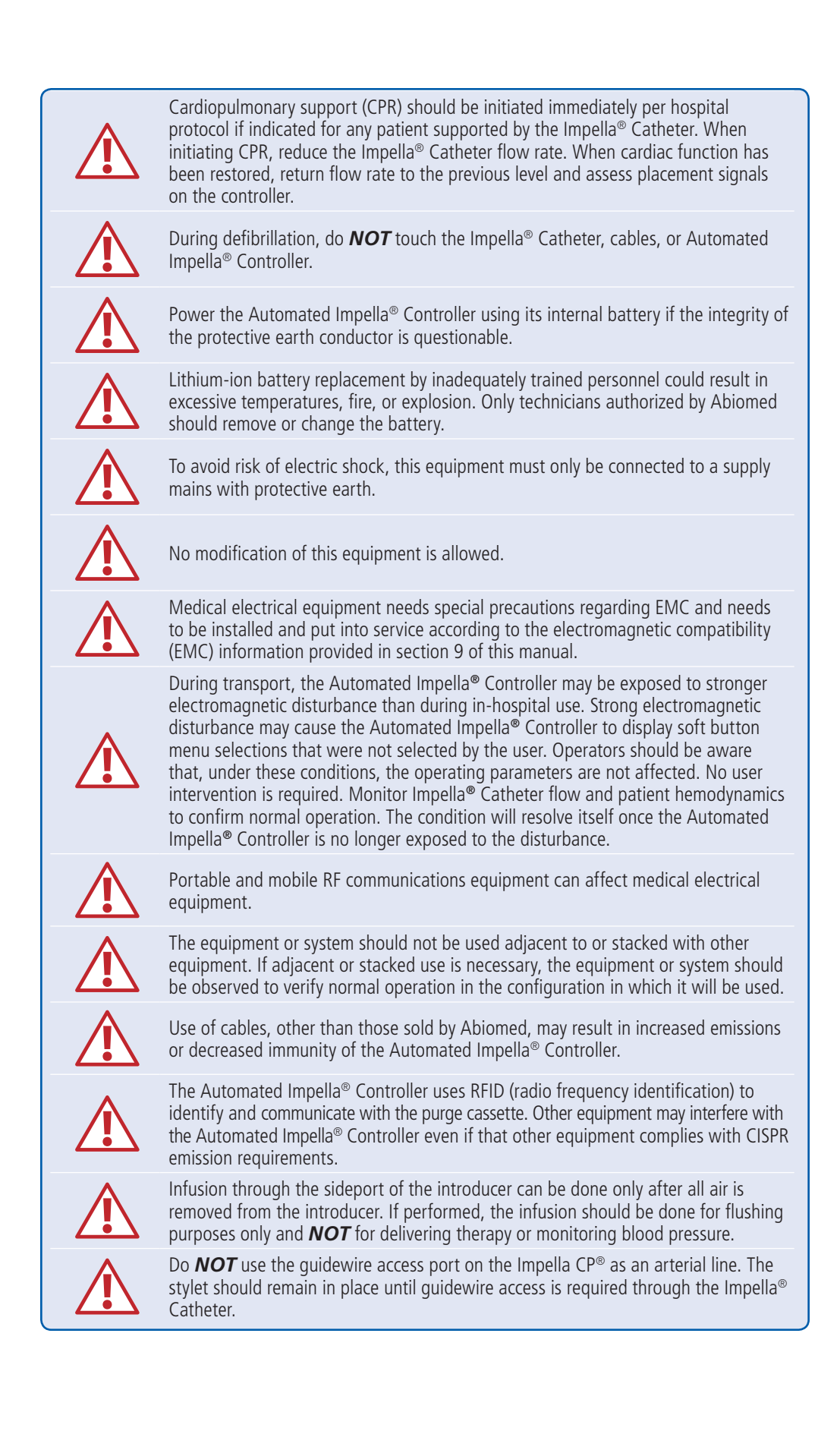

# CAUTIONS

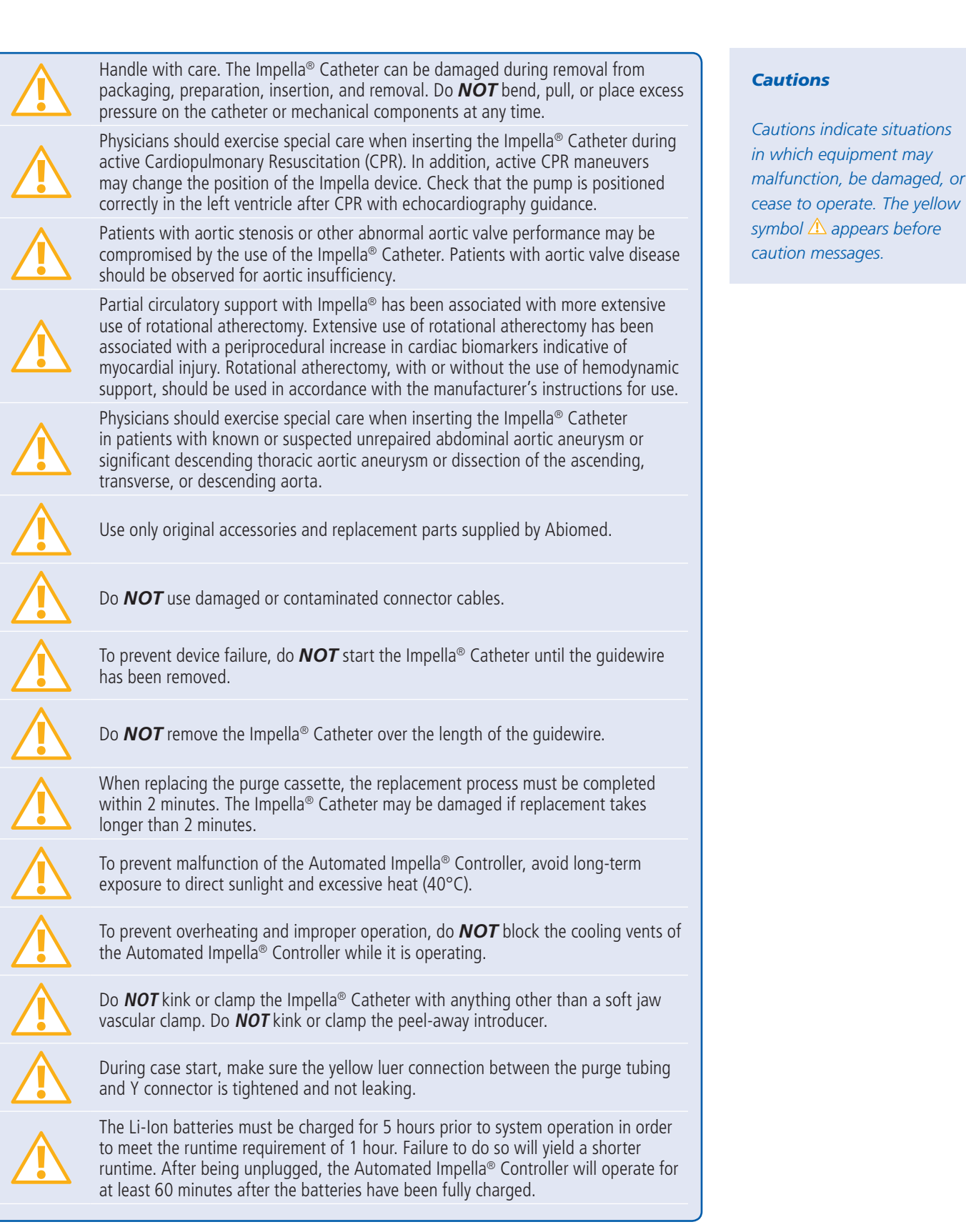

# WARNINGS AND CAUTIONS

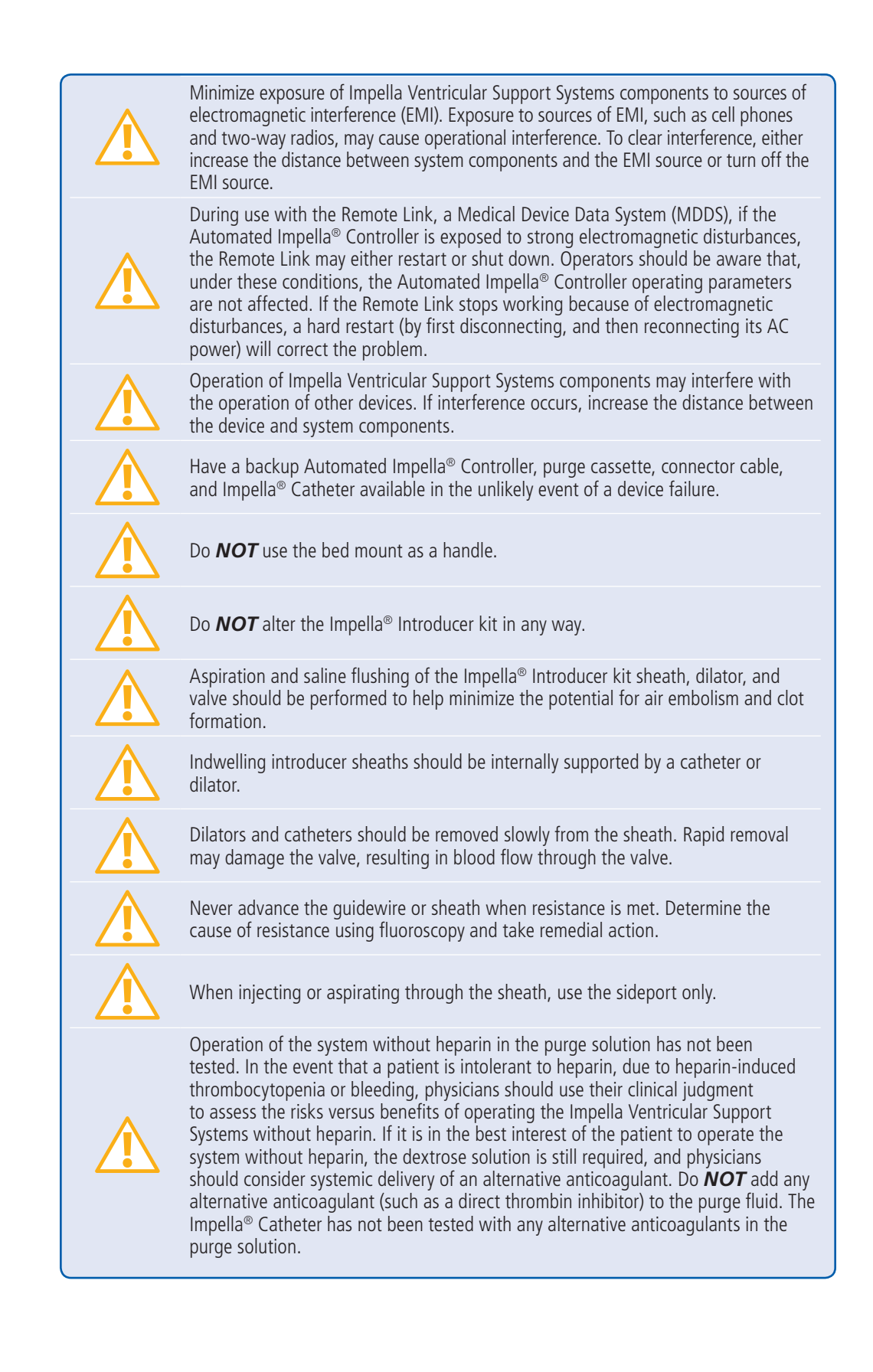

# 3 THE IMPELLA® CATHETER AND AUTOMATED IMPELLA® CONTROLLER

| OVERVIEW                                                                                                  |
|----------------------------------------------------------------------------------------------------|
| Reusable System Components                                                                                |
| Single-use System Components                                                                              |
| Impella $^{\otimes}$ Set-up and Insertion kits (Impella $^{\otimes}$ 2.5 and Impella CP $^{\otimes}$ )3.2 |
| Impella® Axillary Insertion kit (Impella® 2.5, 5.0 and Impella $CP^{\circledast})$ 3.2                    |
| System Configurations                                                                                     |
| IMPELLA® CATHETER                                                                                         |
| Differential Pressure Sensor for Impella $^{\odot}$ 5.0 and LD                                            |
| AUTOMATED IMPELLA® CONTROLLER                                                                             |
| PURGE CASSETTE                                                                                            |
| ACCESSORIES                                                                                               |

# **OVERVIEW**

The Impella<sup>®</sup> Catheter is an intravascular microaxial blood pump that supports a patient's circulatory system during cardiogenic shock, low output syndrome, or other conditions. The Impella<sup>®</sup> 2.5, 5.0, and Impella<sup>®</sup> CP Catheters can be inserted percutaneously through the femoral or axillary artery and into the left ventricle. The Impella<sup>®</sup> LD is inserted directly through the ascending aorta and into the left ventricle.

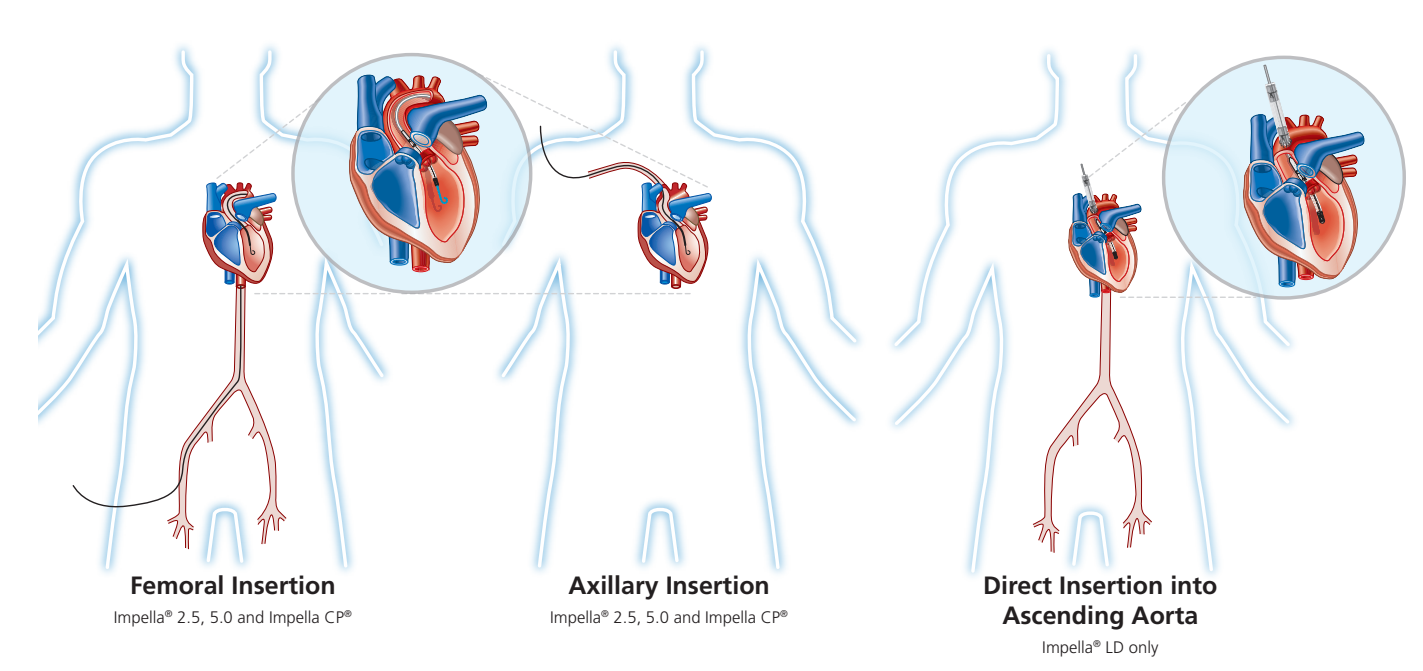

#### Figure 3.1 Impella® Catheter in the Heart

When properly positioned, the Impella<sup>®</sup> Catheter delivers blood from the inlet area, which sits inside the left ventricle, through the cannula, to the outlet opening in the ascending aorta. Physicians and device operators monitor the correct positioning and functioning of the Impella<sup>®</sup> Catheter on the display screen of the Automated Impella<sup>®</sup> Controller.

This section describes the components of the Impella<sup>®</sup> Catheter and the Automated Impella<sup>®</sup> Controller, as well as the accessory components.

# **REUSABLE SYSTEM COMPONENTS**

The Impella Ventricular Support Systems consist of the following reusable components:

- Automated Impella<sup>®</sup> Controller—provides the user interface, alarm indications, and portable battery
- Automated Impella<sup>®</sup> Controller cart—for easy transport of the Automated Impella<sup>®</sup> Controller

#### SINGLE-USE SYSTEM COMPONENTS

The Impella Ventricular Support Systems also include the following single-use components:

- Impella® Catheter
- Purge cassette
- Introducer kit (Impella<sup>®</sup> 2.5 and Impella CP<sup>®</sup>)
- 0.018 inch, 260 cm placement guidewire (Impella<sup>®</sup> 2.5, 5.0, and Impella CP<sup>®</sup>)
- Impella<sup>®</sup> Axillary Insertion kit (Impella<sup>®</sup> 2.5, 5.0, and Impella CP<sup>®</sup>)
- Connector cable
- Incision template (Impella<sup>®</sup> LD)

# IMPELLA® SET-UP AND INSERTION KITS (IMPELLA® 2.5 AND IMPELLA CP®)

The components of the Impella<sup>®</sup> 2.5 and Impella CP<sup>®</sup> Systems are each packaged into a single box called the Impella<sup>®</sup> Set-up and Insertion kit. Table 3.1 describes the contents of these kits.

#### Table 3.1 Impella® Set-up and Insertion Kit Components

The Impella® Set-up and Insertion kit contains the following:

- Impella® Catheter
- 0.018 inch, 260 cm placement guidewire
- Connector cable
- Purge cassette
- Introducer kit
  - » Peel-away introducer (13 Fr for Impella® 2.5, 14 Fr for Impella CP®)
  - » Dilator(s) (13 Fr for Impella® 2.5, 8 Fr, 10 Fr, 12 Fr, and 14 Fr for Impella CP®)
  - » 18 G Seldinger needle (Impella® 2.5)
  - » 12 cc syringe (Impella® 2.5)
  - » 0.035 inch stiff access guidewire

# IMPELLA<sup>®</sup> AXILLARY INSERTION KIT (IMPELLA<sup>®</sup> 2.5, 5.0 AND IMPELLA CP<sup>®</sup>)

Table 3.2 describes the contents of the Impella<sup>®</sup> Axillary Insertion kit.

#### Table 3.2 Impella® Axillary Insertion Kit

The Impella® Axillary Insertion kit contains the following:

- 23 Fr diameter x 6 cm length peel-away introducer
- 2 graft locks used to attach a graft onto the introducer (*Note: Only one graft lock is required when used with the recommended Hemashield Platinum graft; a back-up is provided.*)
- 8 Fr silicone-coated lubrication dilator
- 2 silicone plugs

It is recommended that the Impella<sup>®</sup> Axillary Insertion kit be used in conjunction with a 10 mm diameter x 20 cm length Hemashield Platinum graft.

# SYSTEM CONFIGURATIONS

# Initial set-up configuration for Impella® 2.5 and Impella CP®

Figure 3.2a illustrates how the Automated Impella<sup>®</sup> Controller connects to the Impella<sup>®</sup> 2.5 or Impella CP<sup>®</sup> Catheter and accessory components in the initial set-up configuration.

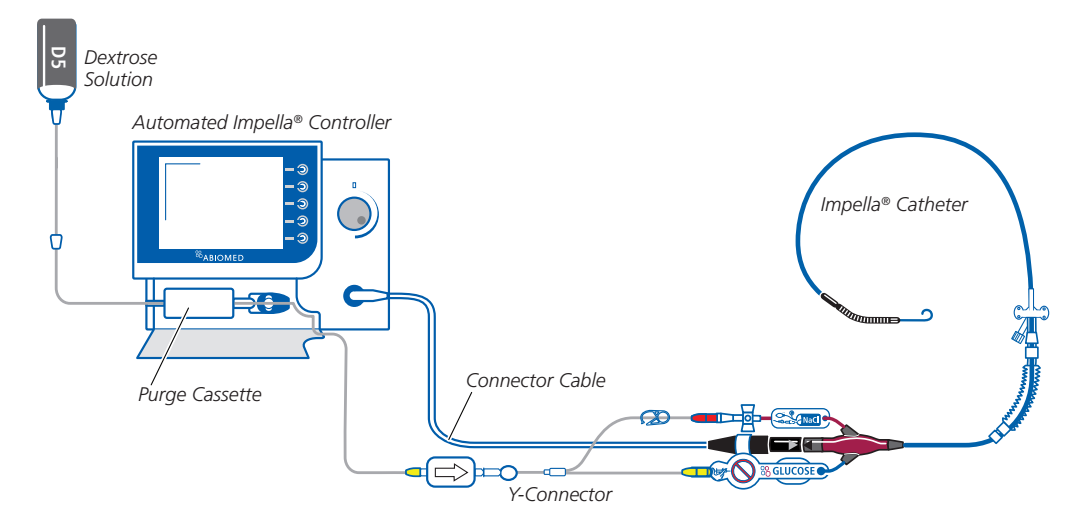

Figure 3.2a Set-up Configuration of the Automated Impella<sup>®</sup> Controller, Impella<sup>®</sup> 2.5 or Impella CP<sup>®</sup> Catheter, and Accessories (Impella CP<sup>®</sup> shown)

# Standard configuration for Impella® 2.5 and Impella CP®

Figure 3.2b illustrates the standard configuration of the Impella® 2.5 or Impella CP® Catheter, Automated Impella® Controller, and accessory components.

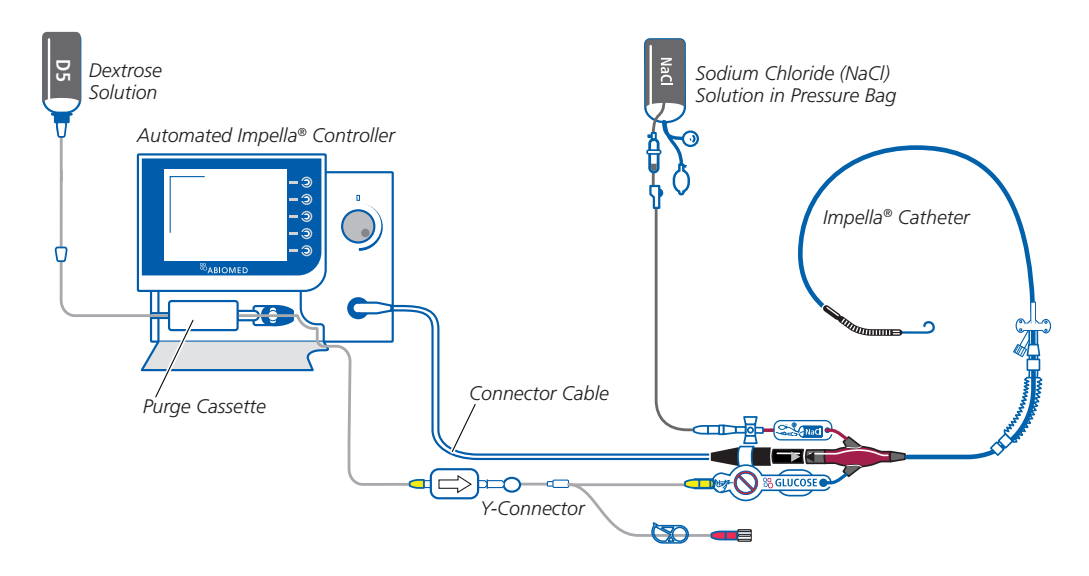

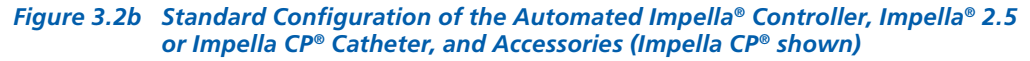

# System configuration for Impella® 5.0 and LD

Figure 3.3 illustrates how the Automated Impella<sup>®</sup> Controller connects to the Impella<sup>®</sup> 5.0 or LD Catheter and accessory components in the initial set-up configuration.

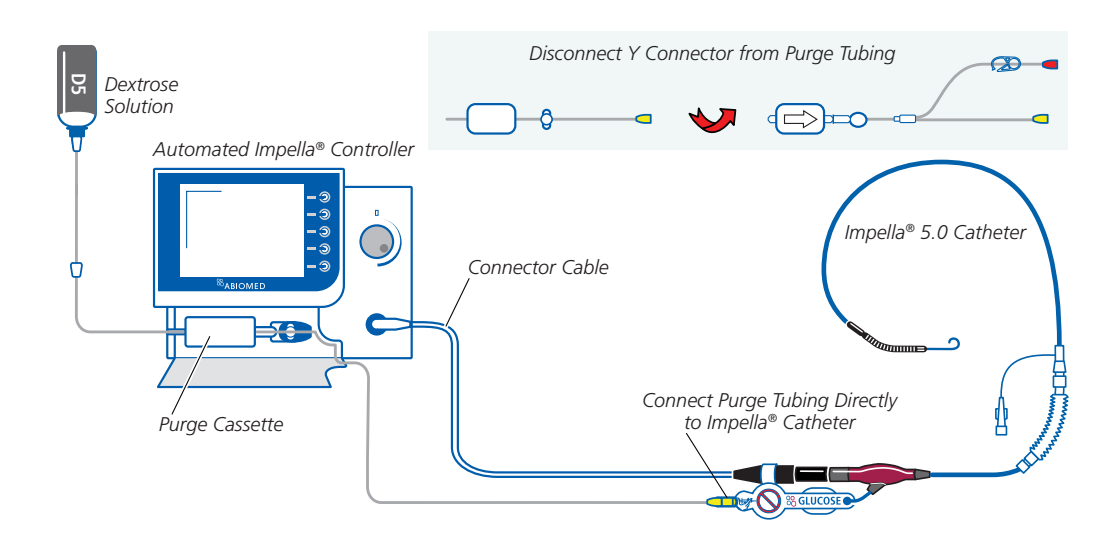

Figure 3.3 Set-up Configuration of the Automated Impella® Controller, Impella® 5.0 or LD Catheter, and Accessories (Impella® 5.0 shown)

# **IMPELLA® CATHETER**

The Impella<sup>®</sup> Catheter is an intravascular microaxial blood pump that delivers up to 2.5 liters (Impella<sup>®</sup> 2.5), 3.3 liters (Impella CP<sup>®</sup>) or 5.0 liters (Impella<sup>®</sup> 5.0 and LD) of blood per minute from the left ventricle into the aorta. Figure 3.4 illustrates the Impella<sup>®</sup> Catheters. Table 3.3 describes each component from the pigtail at one end to the check valve on the other end.

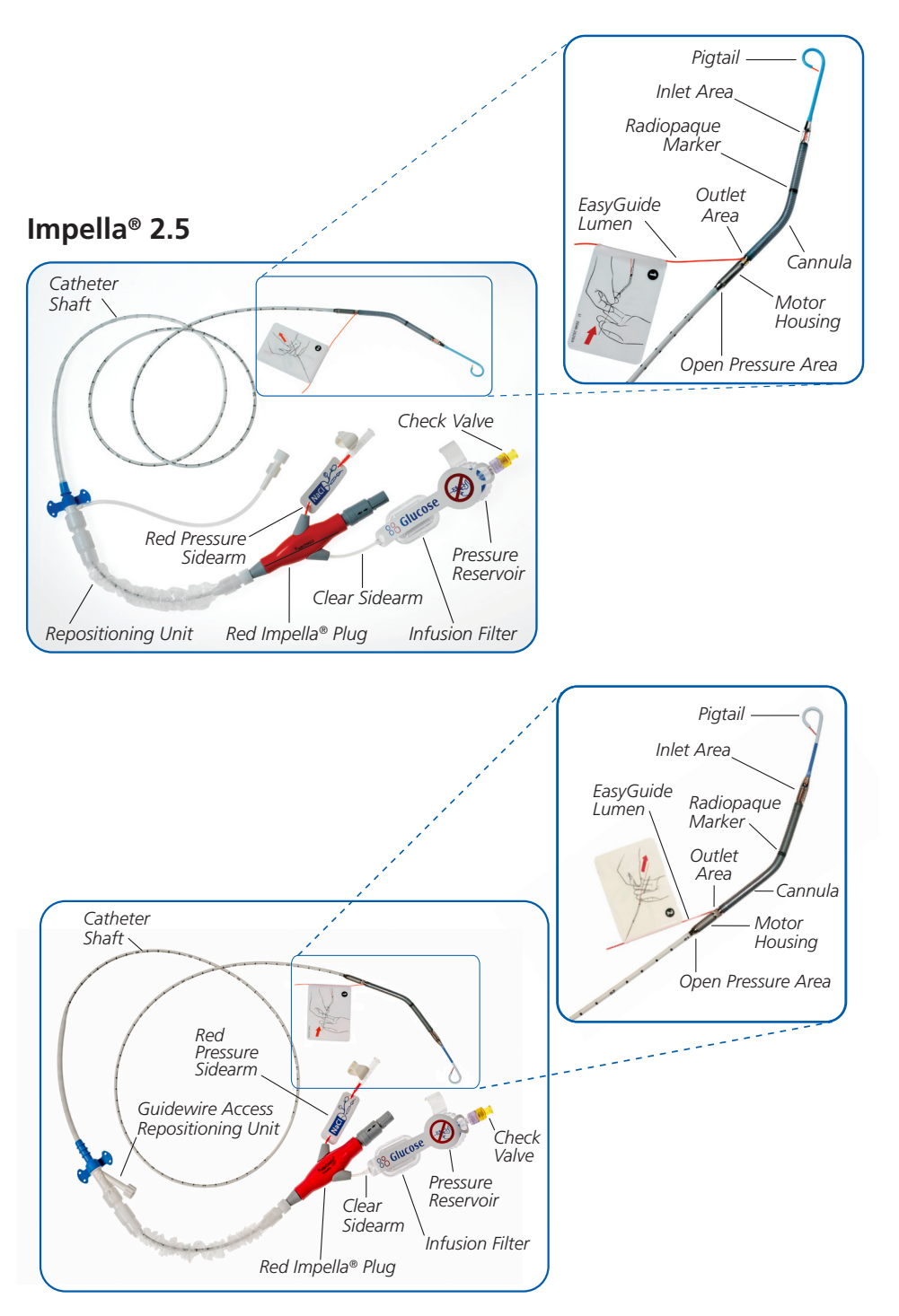

Figure 3.4 Impella® Catheters

Impella<sup>®</sup> 2.5

9 Fr to 15 Fr.

*Repositioning Sheath: Outer Diameter* 

The repositioning sheath

for the Impella<sup>®</sup> 2.5 has a graduated outer diameter of

Ū.

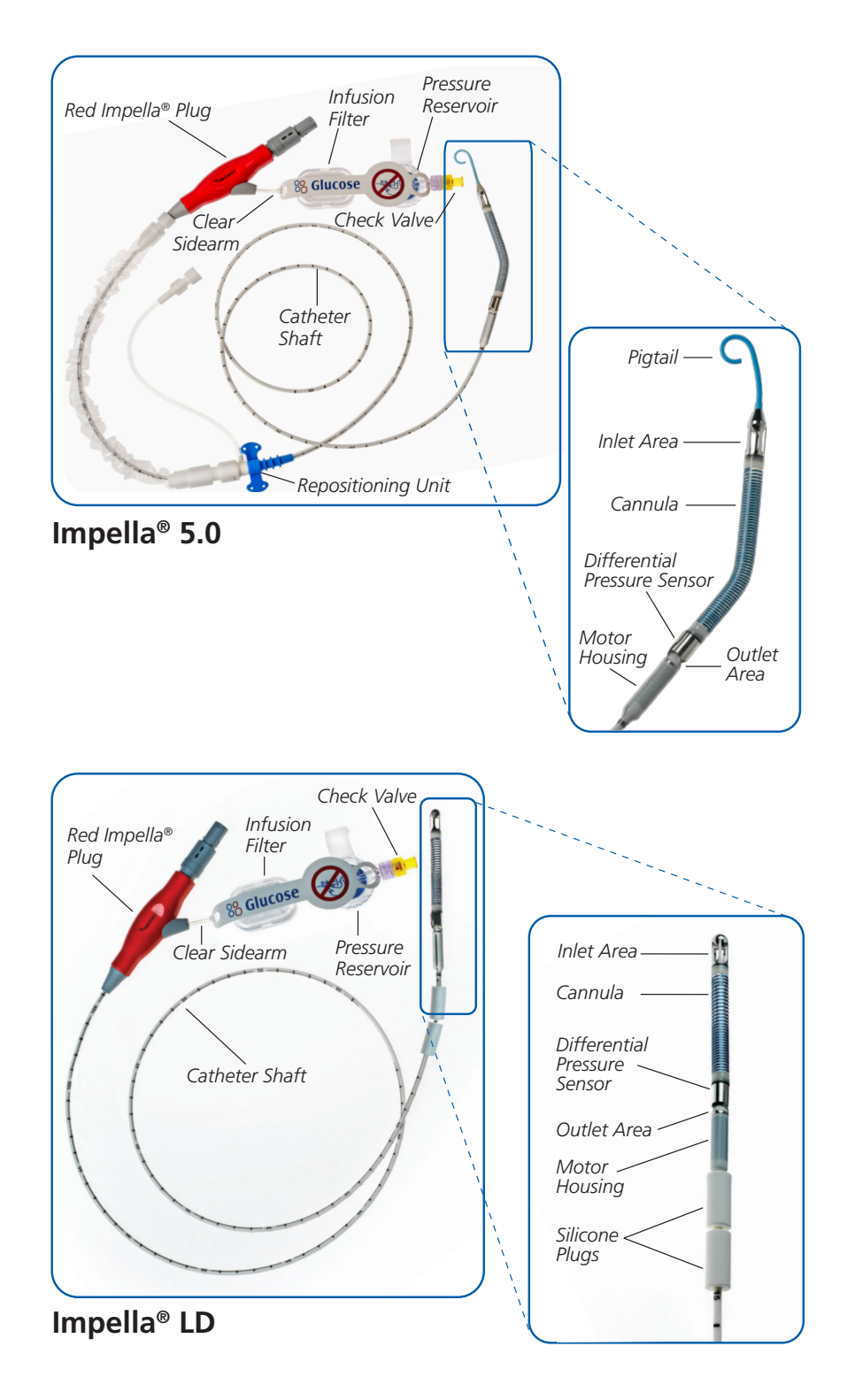

Figure 3.4 Impella<sup>®</sup> Catheters (continued)

### Table 3.3 Impella® Catheter Components

| Component                    | Description                                                                                                    |
|------------------------------|----------------------------------------------------------------------------------------------------|
| Pigtail                      | The 6 Fr pigtail is attached to the cannula at the distal end of the inlet area. It assists with stabilizing the Impella <sup>®</sup> 2.5, 5.0, and Impella $CP^{\circledast}$ Catheters in the correct position in the left ventricle.                                                                                                    |
| Inlet area                   | The inlet area, located at the distal tip of the cannula, has four openings (windows) (five for the Impella <sup>®</sup> 5.0 and LD) that allow blood to be drawn into the inlet and channeled through the cannula.                                                                                                    |
| Radiopaque marker            | The radiopaque marker on the catheter shaft of the Impella <sup>®</sup> 2.5 and<br>Impella CP <sup>®</sup> Catheters is visible with fluoroscopy and, when properly<br>positioned, appears at the level of the aortic valve annulus.                                                                                                    |
| Cannula                      | The cannula (12 Fr for the Impella <sup>®</sup> 2.5, 14 Fr for the Impella CP <sup>®</sup> , 21 Fr for the Impella <sup>®</sup> 5.0 and LD) has a spiral-shaped reinforced body that is angled for the Impella <sup>®</sup> 2.5, 5.0 and Impella CP <sup>®</sup> Catheters and straight for the Impella <sup>®</sup> LD. The cannula is made of nitinol and covered in polyurethane. |
| Differential pressure sensor | This sensor on the Impella <sup>®</sup> 5.0 and LD Catheters measures the pressure difference between the inside and outside of the cannula. The pressure value is used for positioning during placement and for monitoring flow and position during catheter operation.                                                                                                    |
| Outlet area                  | The proximal end of the cannula is attached to the outlet area where the blood exits the cannula.                                                                                                    |
| EasyGuide lumen              | The red loading lumen on the Impella <sup>®</sup> 2.5 and Impella CP <sup>®</sup> runs from the tip of the pigtail through the outlet area of the cannula to facilitate loading the catheter onto the guidewire                                                                                                    |
| Motor housing                | The motor housing (12 Fr for the Impella® 2.5, 14 Fr for Impella CP <sup>®</sup> , 21 Fr for Impella <sup>®</sup> 5.0 and LD) consists of an encapsulated motor.                                                                                                    |
| Silicone plugs               | The two silicone plugs on the catheter shaft of the Impella <sup>®</sup> LD help control bleeding during and after the Impella <sup>®</sup> LD Catheter insertion process and while advancing the catheter through the Dacron <sup>®</sup> vascular graft.                                                                                                    |
| Open pressure area           | The open pressure area on the Impella <sup>®</sup> 2.5 and Impella CP <sup>®</sup> Catheters is an opening located between the motor housing and the distal end of the catheter shaft.                                                                                                    |
| Catheter shaft               | A 9 Fr catheter shaft is located between the motor housing and the red Impella <sup>®</sup> plug. The lumen of the catheter shaft contains a purge lumen, a pressure measurement lumen (Impella <sup>®</sup> 2.5 and Impella CP <sup>®</sup> ), a nitinol wire, and an electrical cable.                                                                                             |
|                              | The catheter shaft has longitudinal and transversal marks:                                                                                                    |
|                              | <ul> <li>The longitudinal mark along the inner radius shows correct position<br/>of the placement guidewire once backloaded on the Impella<sup>®</sup><br/>Catheter.</li> </ul>                                                                                                    |
|                              | <ul> <li>The transversal marks at 1 cm intervals with numbers every 5 cm<br/>aid in proper positioning.</li> </ul>                                                                                                    |

| Component            | Description                                                                                                    |
|----------------------|----------------------------------------------------------------------------------------------------|
| Repositioning unit   | The repositioning unit on the Impella <sup>®</sup> 2.5, 5.0, and Impella CP <sup>®</sup><br>Catheters consists of a sheath, an anticontamination sleeve with an<br>anchoring ring, and suture pads.                                                                                            |
|                      | • The sheath (with hemostatic valve) is graduated from 9 Fr to 15 Fr. It is located on the catheter shaft and allows repositioning of the catheter.                                                                                                    |
|                      | <ul> <li>A guidewire access port on the Impella CP<sup>®</sup> may be used to<br/>facilitate insertion of a 0.035" (or smaller) guidewire into the<br/>arteriotomy prior to removal of the Impella<sup>®</sup> Catheter. A stylet<br/>maintains the patency of the guidewire lumen.</li> </ul> |
|                      | <ul> <li>The anchoring ring of the anticontamination sleeve secures the<br/>sheath to the catheter.</li> </ul>                                                                                                    |
|                      | <ul> <li>The StatLock<sup>®</sup> compatible suture pads help secure the repositioning<br/>sheath to the patient's skin.</li> </ul>                                                                                                    |
| Red Impella® plug    | The red Impella <sup>®</sup> plug at the proximal end of the catheter connects the catheter to the Automated Impella <sup>®</sup> Controller through a connector cable. It contains:                                                                                                    |
|                      | <ul> <li>Memory that retains operating parameters in case the patient needs<br/>to be transferred to another controller</li> </ul>                                                                                                    |
|                      | • A pressure transducer (Impella <sup>®</sup> 2.5 and Impella CP <sup>®</sup> Catheters) that translates pressure for the pressure lumen proximal to the motor                                                                                                    |
|                      | <ul> <li>The placement signal lumen (Impella<sup>®</sup> 2.5 and Impella CP<sup>®</sup><br/>Catheters) that allows for pressure and waveform displays</li> </ul>                                                                                                    |
|                      | The Impella <sup>®</sup> 2.5 and Impella CP <sup>®</sup> Catheters have two sidearms: a red pressure sidearm and a clear sidearm. The Impella <sup>®</sup> 5.0 and LD Catheters have only a clear sidearm.                                                                                     |
| Red pressure sidearm | The red pressure sidearm on the Impella <sup>®</sup> 2.5 and Impella CP <sup>®</sup><br>Catheters is attached to a standard pressure bag and is used to prime<br>the line of the pressure measurement system.                                                                                  |
| Clear sidearm        | The clear sidearm is attached to the purge cassette tubing. It leads to the infusion filter, the pressure reservoir, and the check valve.                                                                                                    |
| Infusion filter      | The infusion filter prevents bacterial contamination and air from entering the purge lumen.                                                                                                    |
| Pressure reservoir   | The pressure reservoir includes a flexible rubber diaphragm that provides additional filling volume by means of an expansion chamber during purge solution change.                                                                                                    |
| Check valve          | The yellow check valve ensures that purge fluid does not flow in the reverse direction when the purge solution is exchanged.                                                                                                    |

#### Table 3.3 Impella® Catheter Components (continued)

# **DIFFERENTIAL PRESSURE SENSOR FOR IMPELLA® 5.0 AND LD**

The Impella<sup>®</sup> 5.0 and LD Catheters have an electronic differential pressure sensor located at the proximal end of the 21 Fr cannula. The purpose of the pressure sensor is to generate the placement signal, which is used by operators and the controller to monitor the position of the Impella<sup>®</sup> cannula relative to the aortic valve.

The pressure sensor is a flexible membrane integrated into the cannula (see Figure 3.5). One side of the sensor is exposed to the blood pressure on the outside of the cannula and the other side is exposed to the pressure of the blood inside of the cannula. The sensor generates an electrical signal proportional to the difference between the pressure outside the cannula and the pressure inside. This signal is displayed on the Automated Impella<sup>®</sup> Controller as the placement signal.

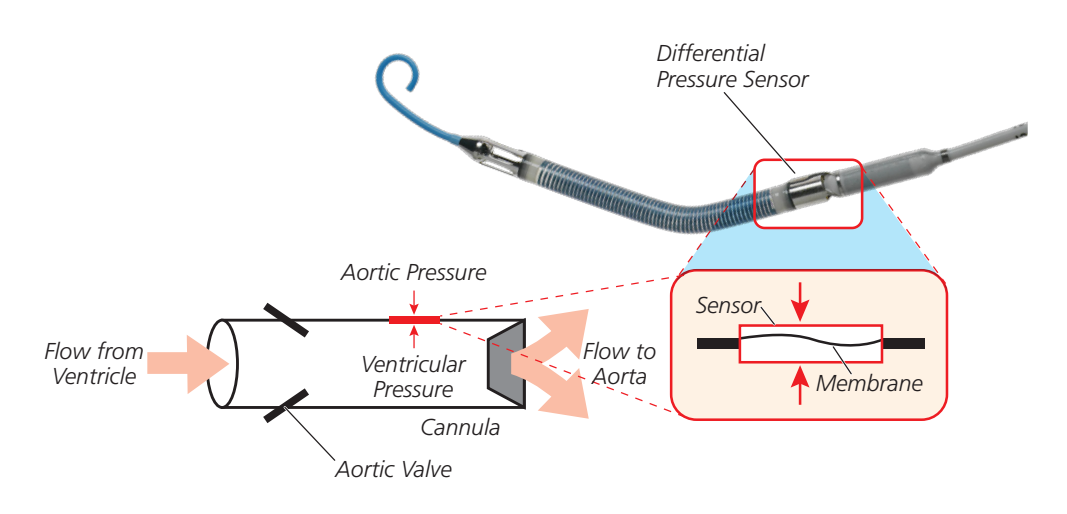

Figure 3.5 Impella<sup>®</sup> 5.0 and LD Differential Pressure Sensor (Impella<sup>®</sup> 5.0 shown)

The pressure sensor membrane flexes when the pressure on one side is different from the pressure on the other side, and the electrical properties of the membrane change when it flexes. This allows the sensor to generate an electrical signal proportional to how much the membrane is flexed, and thus proportional to the difference between the pressure on the outside of the cannula and the pressure inside. When the Impella® 5.0 or LD Catheter is placed in the correct position across the aortic valve, the top (outer surface) of the sensor is exposed to the aortic pressure and the bottom (inner surface) of the sensor is exposed to the ventricular pressure. Therefore, the placement signal is approximately equal to the difference between the aortic pressure and the ventricular pressure (see Figure 3.6).

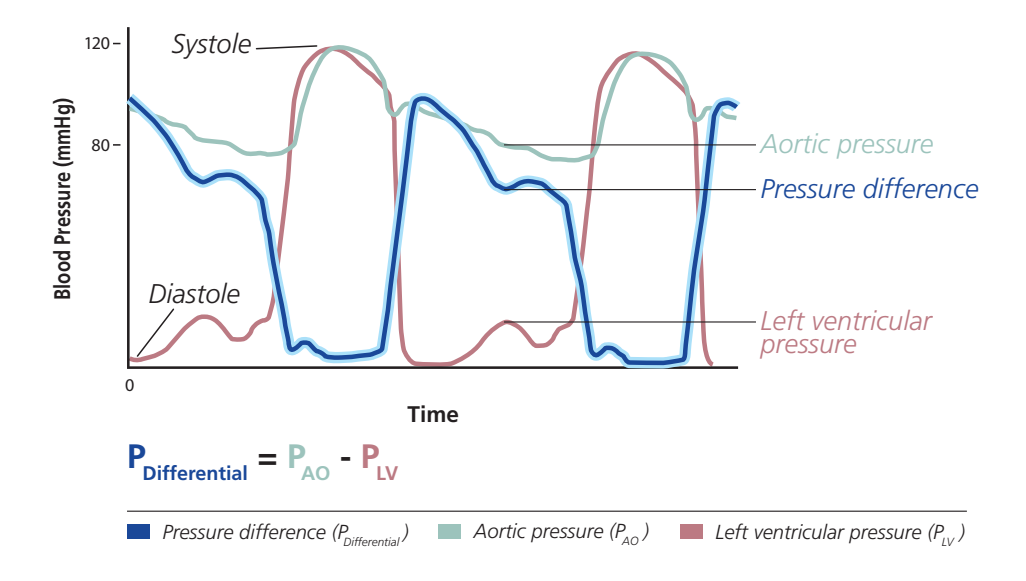

Figure 3.6 Electrical Signal Generated by the Cardiac Cycle

When the Impella<sup>®</sup> 5.0 or LD Catheter is correctly positioned across the aortic valve, the changes in pressure associated with the cardiac cycle result in a pulsatile placement signal (see Figure 3.7). During diastole (time zero in Figure 3.6), the large pressure difference between the aorta and the left ventricle creates a large electrical signal. Then at the peak of systole, when the aortic valve opens, the pressure difference between the aorta and the left ventricle—and thus the electrical signal—is zero. Thus, the continual pressure changes associated with the cardiac cycle produce the pulsatile (up and down) waveform seen on the Automated Impella<sup>®</sup> Controller display.

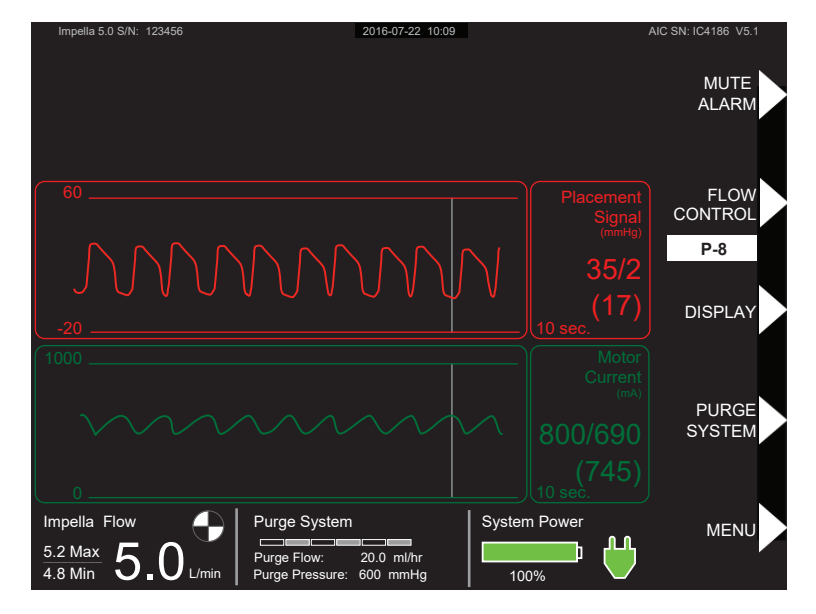

Figure 3.7 Correct Impella® 5.0/LD Catheter Positioning and Pulsatile Placement Signal

When the Impella<sup>®</sup> 5.0 or LD Catheter is not properly placed across the aortic valve, or when it is fully in the aorta or fully in the ventricle, the pressures outside and inside the cannula are the same throughout the cardiac cycle. As a result, the pressure on either side of the sensor membrane is the same, resulting in a flat placement signal (see Figure 3.8).

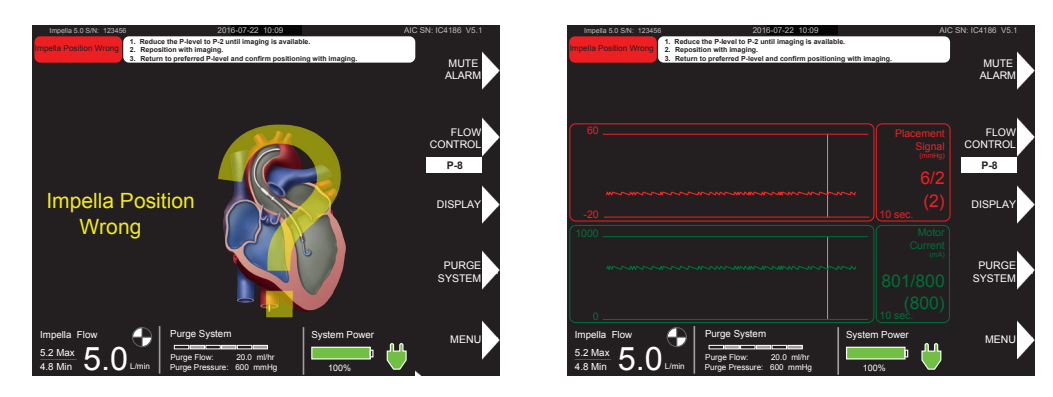

Figure 3.8 Incorrect Impella<sup>®</sup> 5.0/LD Catheter Positioning and Flat Placement Signal

# THE IMPELLA® CATHETER AND AUTOMATED IMPELLA® CONTROLLER

Ū.

# AUTOMATED IMPELLA® CONTROLLER

The Automated Impella $^{\mbox{\tiny ®}}$  Controller (see Figure 3.9) provides three vital functions to the operation of the Impella $^{\mbox{\tiny ®}}$  Catheter:

- The controller provides an interface for monitoring and controlling the function of the Impella® Catheter
- The controller provides a purge fluid to the Impella® Catheter
- The controller provides backup power when the Impella Ventricular Support Systems are operated away from AC power

The controller weighs 26 lbs (11.8 kg) and can operate on its internal battery for at least 60 minutes when fully charged.

Automated Impella<sup>®</sup> Controller operation is described in detail in section 4 of this manual.

Figure 3.9 Automated Impella<sup>®</sup> Controller – Front View

# Automated Impella<sup>®</sup> Controller Power Cord

**Automated Impella®** 

The controller can operate on its internal lithium-ion

(Li-Ion) battery for at least 60

minutes when fully charged.

**Controller Battery Power** 

Use caution when moving equipment to prevent damaging the controller's power cord.

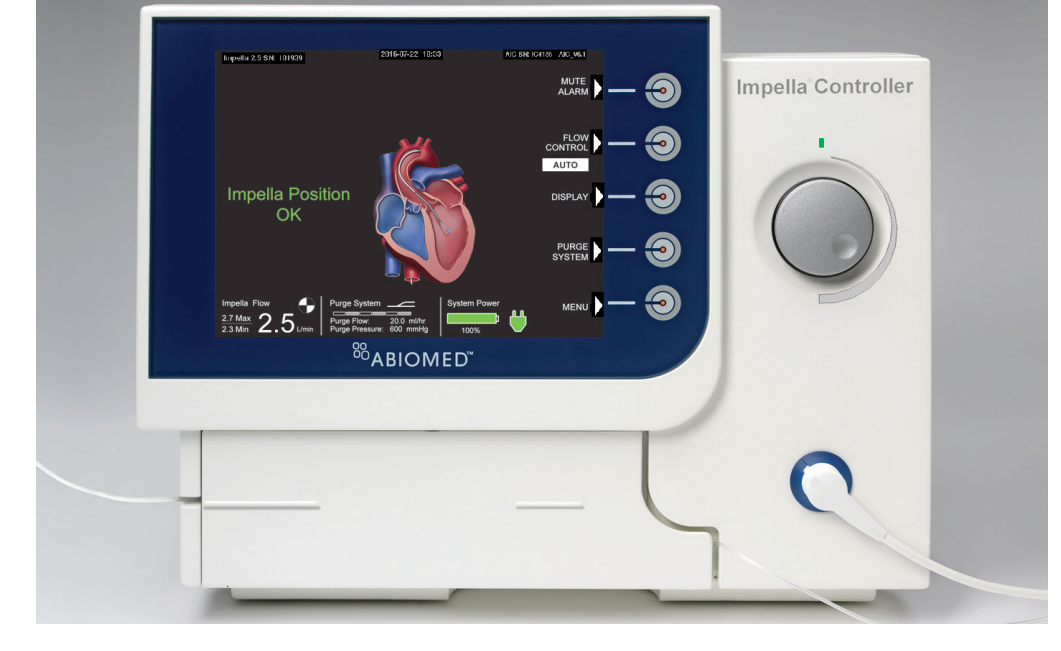

# **PURGE CASSETTE**

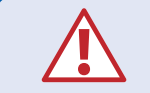

Do not use saline in the purge system.

The purge cassette delivers rinsing fluid to the Impella<sup>®</sup> Catheter. The purge fluid (typically 5% dextrose solution) flows from the purge cassette through the catheter to the microaxial blood pump to prevent blood from entering the motor. When the purge cassette is properly installed in the Automated Impella<sup>®</sup> Controller, the Abiomed logo is upright and facing you. Figure 3.10 illustrates the purge cassette and related components. Table 3.4 describes each component.

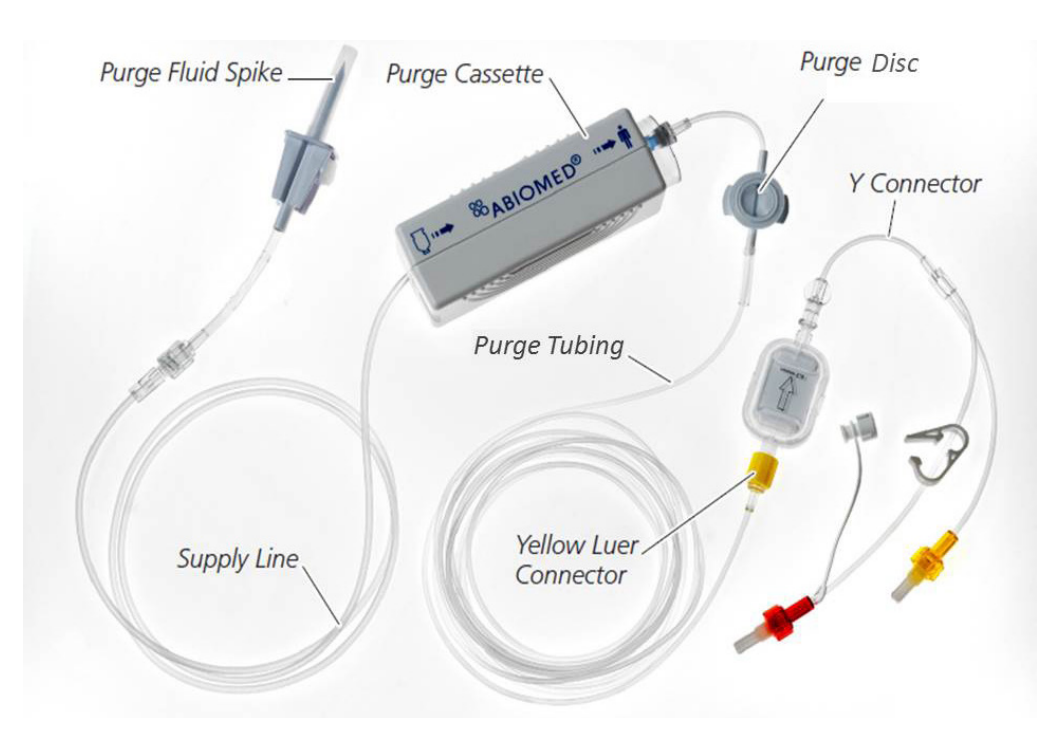

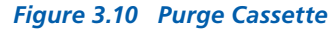

# Y connector

The Y connector attached to the purge tubing is used for the initial set-up configuration of the Impella® 2.5 and Impella CP® Systems (see Figure 3.2a). Switch to the standard configuration (see Figure 3.2b) as soon as practical.

Disconnect and discard the Y connector from the purge tubing when setting up the Impella® 5.0 or LD Systems and connect the yellow luer on the end of the purge tubing directly to the yellow luer on the Impella® 5.0 or LD Catheter as shown in Figure 3.3.

# Table 3.4 Purge Cassette Components

| Component                                                                         | Description                                                                                                    |
|-----------------------------------------------------------------------------------|----------------------------------------------------------------------------------------------------|
| Purge fluid spike                                                                 | One end spikes the purge fluid bag and the other end connects the bag to the purge cassette supply line                                                                                                    |
| Supply line                                                                       | Carries fluid from the purge fluid bag to the purge cassette                                                                                                    |
| Purge cassette                                                                    | Contains the components for delivering the purge fluid; the purge fluid<br>maintains the pressure barrier between the blood and the motor to<br>prevent blood from entering the motor                                                                                                    |
| Purge disc                                                                        | Transmits pressure to the controller based on the purge pressure in<br>the purge tubing; a sensor in the controller measures the pressure so<br>that it can be displayed on the screen and used by the purge pressure<br>algorithm to maintain the purge pressure                                                                                                    |
| Purge tubing                                                                      | Carries purge fluid from the purge cassette to the Impella® Catheter                                                                                                    |
| Yellow luer connector                                                             | Connects the purge tubing to the Y connector at case start (for Impella <sup>®</sup> 2.5 and Impella CP <sup>®</sup> ) and to the check valve (yellow luer lock) on the Impella <sup>®</sup> Catheter after system change and initial setup of Impella <sup>®</sup> 5.0 and LD.                                                                                                    |
| Y connector<br>(for Impella <sup>®</sup> 2.5 and<br>Impella CP <sup>®</sup> only) | <ul> <li>Adapter that connects the purge tubing to the sidearms of the Impella® 2.5 or Impella CP® Catheter during case start. The Y connector consist of:</li> <li>Yellow luer that connects to the clear sidearm</li> <li>Red luer that connects to the red sidearm</li> <li>Cap for the red luer when it is disconnected from the sidearm for transfer to the standard configuration</li> <li>Clamp for the purge tubing leading to the red sidearm</li> </ul> |
|                                                                                   | <ul> <li>Rectangular antibacterial air filter</li> </ul>                                                                                                    |

ω

# ACCESSORIES

· ·

L

Table 3.5 illustrates and describes the accessories used with the Impella® Catheter and Automated Impella® Controller.

| Component                               | Description                                                                                                    |
|-----------------------------------------|----------------------------------------------------------------------------------------------------|
|                                         | <ul> <li>The white connector cable connects the Impella® Catheter to the Automated Impella® Controller.</li> <li>Clips on the cable are used to secure the purge tubing to the cable.</li> <li>The socket at the black end of the cable connects to the Impella® Catheter plug.</li> <li>The white plug at the opposite end of the cable is inserted into the blue catheter plug on the front of the Automated Impella® Controller.</li> </ul>                          |
| Figure 3.11 White Connector Cable       |                                                                                                    |
|                                         | <ul> <li>The Impella® 2.5 introducer kit is used to gain arterial access for the Impella® 2.5 Catheter. It contains:</li> <li>Peel-away introducer—with hemostatic valve for tight fit around components and single-step "break-away" configuration</li> <li>Dilator—easy to insert and remove with soft design for atraumatic approach into femoral artery</li> <li>18 G Seldinger needle</li> <li>12 cc syringe</li> <li>0.035 inch stiff access guidewire</li> </ul> |
| rigure 3.12 Impelia® 2.5 Introducer Kit |                                                                                                    |
| Figure 3.13 Impella CP® Introducer Kit  | <ul> <li>Ine Impella CP® Introducer kit is used to gain arterial access for the Impella CP® Catheter. It contains:</li> <li>14 Fr peel-away introducer—with hemostatic valve for tight fit around components and single-step "break-away" configuration</li> <li>8 Fr, 10 Fr, 12 Fr, and 14 Fr dilators—easy to insert and remove with soft design for atraumatic approach into femoral artery</li> <li>0.035 inch stiff access guidewire</li> </ul>                    |
|                                         | The two silicone plugs can be placed around the catheter shaft to help control bleeding during and after Impella <sup>®</sup> 5.0 or LD Catheter insertion and while advancing the catheter through the vascular graft. (Note: The two silicone plugs are preassembled on the Impella <sup>®</sup> LD catheter shaft.)                                                                                                    |
| Figure 3.14 Silicone Plugs              |                                                                                                    |

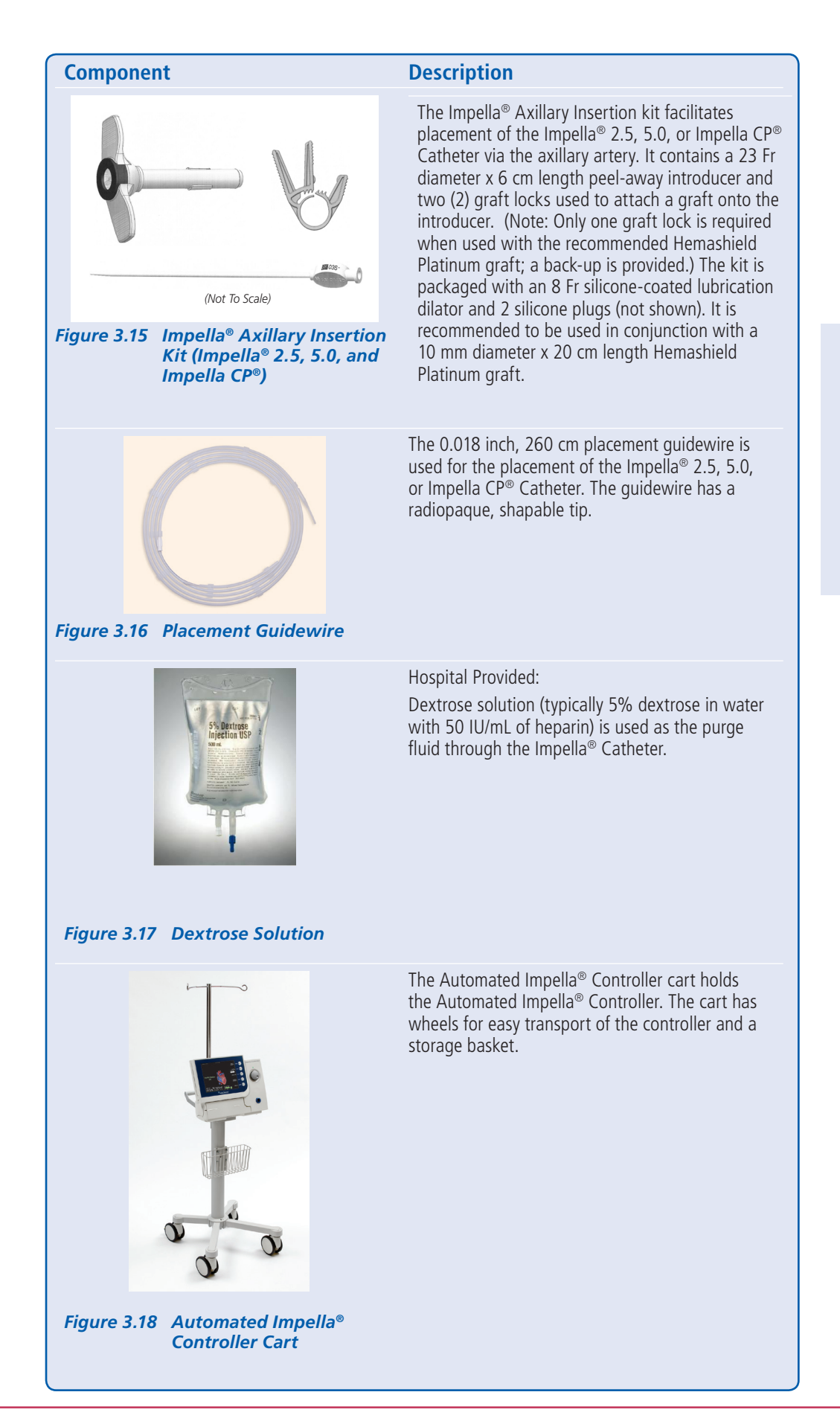

**Guidewire Use** 

It is important to use only the guidewire supplied with

the system or an Abiomed-

Refer to Appendix B for more information about Abiomedapproved guidewires.

approved alternative.

# 4 USING THE AUTOMATED IMPELLA® CONTROLLER

| OVERVIEW4.1                           |  |  |
|---------------------------------------|--|--|
| UTOMATED IMPELLA® CONTROLLER FEATURES |  |  |
| IOME SCREEN4.6                        |  |  |
| LACEMENT SCREEN4.9                    |  |  |
| Placement Signal Waveform4.9          |  |  |
| Motor Current Waveform                |  |  |
| PURGE SCREEN                          |  |  |
| Purge Flow                            |  |  |
| Purge Pressure                        |  |  |
| INFUSION HISTORY SCREEN               |  |  |
| AOBILE OPERATION4.12                  |  |  |

# **OVERVIEW**

The Automated Impella<sup>®</sup> Controller is the primary user control interface for the Impella<sup>®</sup> Catheter. It controls the Impella<sup>®</sup> Catheter performance, monitors the catheter for alarms, and provides real-time catheter position information regarding the location of the catheter across the aortic valve. The controller can be powered by AC power or can operate on internal battery power for at least 60 minutes when fully charged.

This section of the manual discusses Automated Impella® Controller features and displays.

# **AUTOMATED IMPELLA® CONTROLLER FEATURES**

**IMPORTANT NOTE:** The underside of the Automated Impella<sup>®</sup> Controller has a battery switch to turn on the batteries. This switch is turned off for shipping purposes. Before operating the Automated Impella<sup>®</sup> Controller for the first time, make sure you turn this switch on. If the battery switch is not turned on, the Automated Impella<sup>®</sup> Controller will not be able to operate on battery power.

Figure 4.1 illustrates the features on the front of the Automated Impella<sup>®</sup> Controller. These features are described in Table 4.1.

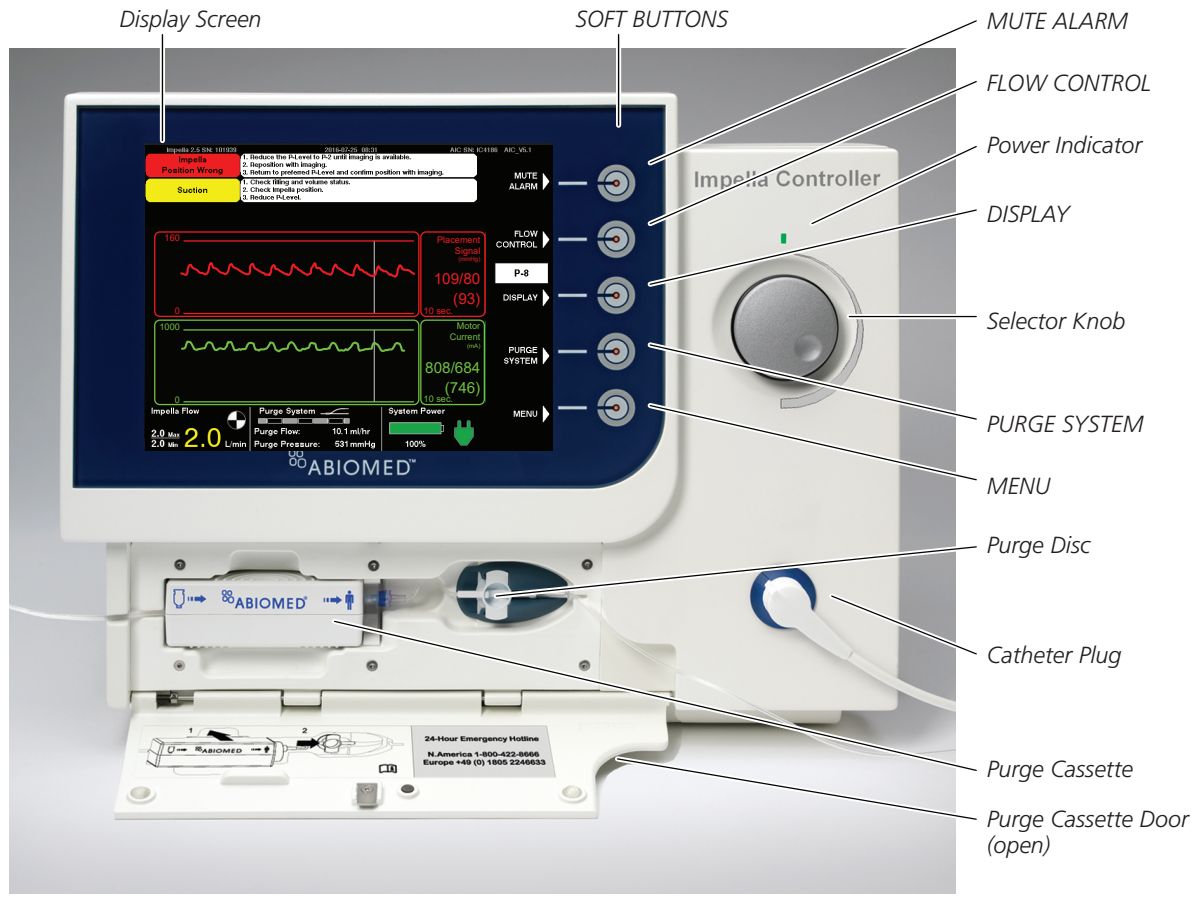

Figure 4.1 Automated Impella® Controller Features – Front View

#### Table 4.1 Automated Impella® Controller Front View Features

| Feature                | Description                                                                                                    |                                                                                                    |
|------------------------|----------------------------------------------------------------------------------------------------|----------------------------------------------------------------------------------------------------|
| Display screen         | Displays user information, including the labels for the soft buttons.<br>(Display screen elements described in detail later in this section.)                                                                                                    | Display Options                                                                                                    |
| Soft buttons           | Display, open, and close menus. The function for each soft button is defined by<br>labels adjacent to the button on the display screen; function changes depending<br>on the screen. (Soft button functions are described in Table 4.3.)<br>When the Impella® Catheter is running, the default soft button labels are as<br>follows:<br>• MUTE ALARM<br>• FLOW CONTROL<br>• DISPLAY<br>• PURGE SYSTEM<br>• MENU | If equipped with a VGA<br>connector, the controller can<br>be connected to a monitor<br>to display information on<br>another screen as described<br>under "Slave Monitor<br>Connection" in section 9 of<br>this manual. |
| Power indicator        | <ul> <li>LED light above the selector knob; indicates the power status of the Automated Impella<sup>®</sup> Controller.</li> <li>Green light—controller is on and plugged into AC power or running on battery power</li> <li>Amber light—controller is off but plugged into AC power</li> <li>No light—controller is off and not plugged into AC power</li> </ul>                                               | Selector Knob Function                                                                                                    |
| Selector knob          | Rotating push button; turn clockwise and counterclockwise to navigate through menu items; push to make a selection.                                                                                                    | Rotate the selector knob                                                                                                    |
| Purge disc             | A flexible diaphragm on the purge cassette tubing used to monitor purge pressure and regulate purge flow.                                                                                                    | on the controller to navigate<br>through menu items.                                                                                                    |
| Catheter plug          | Connection point on the controller for the connector cable that connects to the Impella $^{\mbox{\tiny B}}$ Catheter.                                                                                                    | confirm your selection.                                                                                                    |
| Purge cassette         | Contains the components for delivering the purge fluid; maintains the pressure barrier between the blood and the motor to prevent blood from entering the motor. (The purge cassette and its components are described in section 3 of this manual.)                                                                                                    |                                                                                                    |
| Purge cassette<br>door | Spring-loaded door that opens to provide access to the purge cassette.                                                                                                    |                                                                                                    |

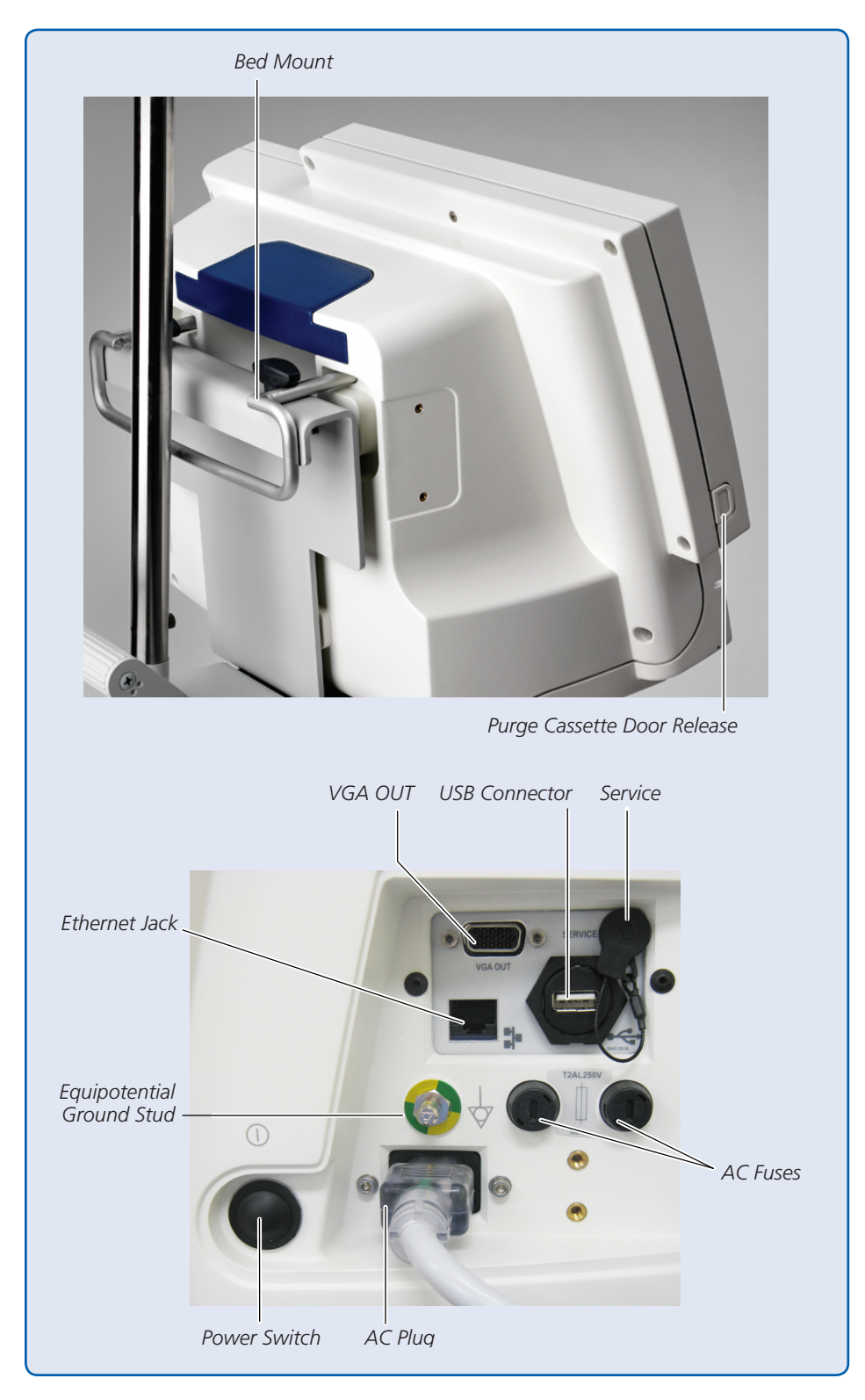

Figure 4.2 illustrates the features on the left and right sides of the Automated Impella<sup>®</sup> Controller. These features are described in Table 4.2.

Figure 4.2 Automated Impella® Controller Features – Side Views

#### Table 4.2 Automated Impella<sup>®</sup> Controller Side View Features

| Feature                        | Description                                                                                                    |  |  |  |  |
|--------------------------------|----------------------------------------------------------------------------------------------------|--|--|--|--|
| Bed mount                      | Metal bracket on the back of the controller; attaches controller to the cart or bed                                                                                                    |  |  |  |  |
| Purge cassette<br>door release | Button located on the left side of the controller; press to open the purge cassette door                                                                                                    |  |  |  |  |
| VGA OUT                        | Connection for connecting the controller to another monitor to slave the display                                                                                                    |  |  |  |  |
| USB connector                  | Interface for data transfer by Abiomed maintenance or service personnel                                                                                                    |  |  |  |  |
| Service                        | Connection used by Abiomed maintenance or service personnel                                                                                                    |  |  |  |  |
| AC fuses                       | Electrical safety device in the event of current overload                                                                                                    |  |  |  |  |
| AC plug                        | Connection point on the controller for the AC power cord                                                                                                    |  |  |  |  |
| Power switch                   | <ul> <li>Button that turns the controller on or off</li> <li>ON: Press and hold the power switch for 3 seconds</li> <li>OFF: (1) Disconnect the Impella<sup>®</sup> Catheter from the Automated Impella<sup>®</sup> Controller</li> <li>(2) Press and hold the power switch for 3 seconds</li> <li>(3) A pop-up confirmation box will appear</li> <li>(4) Press <b>OK</b> using the selector knob to confirm that the controller should be turned off</li> <li>NOTE: Holding down the power switch for longer than 30 seconds during operation will cause the controller to initiate an emergency shutdown</li> </ul> |  |  |  |  |
| Equipotential                  | Used to ground the Automated Impella® Controller according to hospital                                                                                                    |  |  |  |  |
| ground stud                    | procedures                                                                                                    |  |  |  |  |
| Ethernet Jack                  | Connection for downloading data                                                                                                    |  |  |  |  |

# **HOME SCREEN**

The home screen displays operating parameters and information for the entire Impella Ventricular Support Systems.

Figure 4.3 illustrates the home screen. Each element of the display is described in Table 4.3.

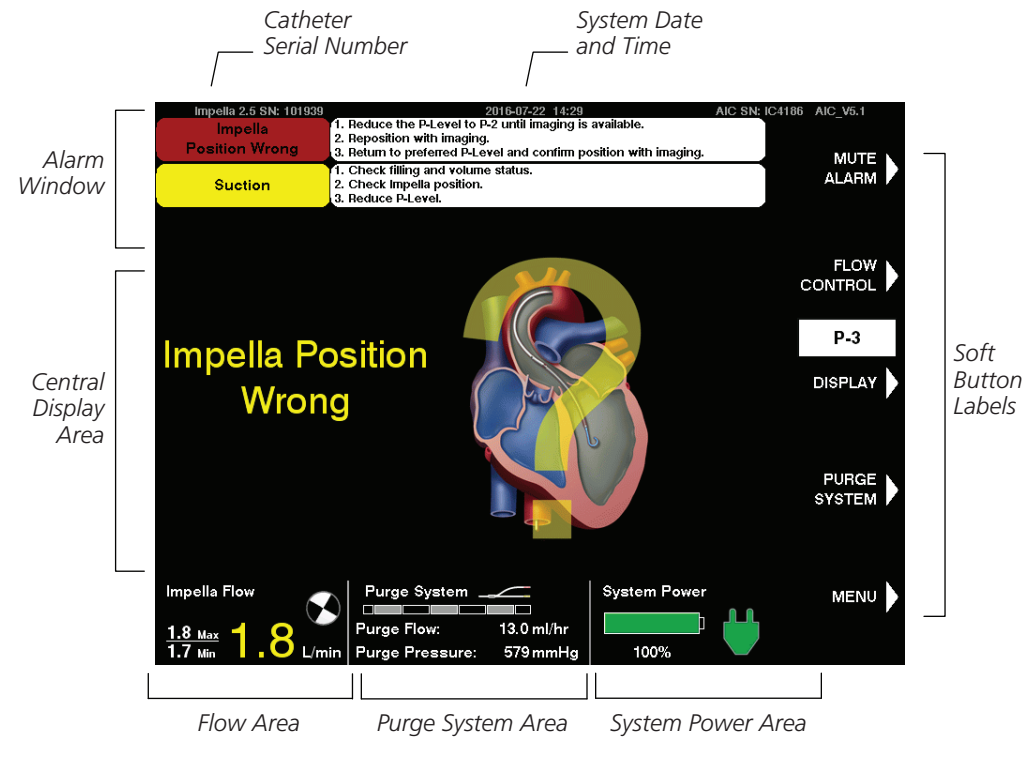

Figure 4.3 Home Screen

#### Table 4.3 Automated Impella® Controller Display Elements

| Display Element        | Description                                                                                                    |
|------------------------|----------------------------------------------------------------------------------------------------|
| Alarm window           | The alarm window displays up to 3 alarms simultaneously, in order of priority from top to bottom.                                                                                                    |
|                        | For each alarm, the alarm window displays:                                                                                                    |
|                        | <ul> <li>Alarm header – displayed in the left column; window is color-coded<br/>red for critical alarms, yellow for serious alarms, white for advisory<br/>notifications, gray for resolved alarms</li> </ul>      |
|                        | <ul> <li>Detailed text – up to 3 lines of instructions for resolving the alarm<br/>condition are displayed in the right column of the alarm window next<br/>to the alarm header and subhead information</li> </ul> |
|                        | (See section 8 of this manual for further discussion of alarms.)                                                                                                    |
| Catheter serial number | Displayed in the upper left of the display screen if a catheter is connected to the controller.                                                                                                    |
| System date and time   | The current date (YYYY-DD-MM) and time (24-hour format; HH:MM) are displayed in the upper center of the screen display. (In this example it is July 22, 2016 at 2:29pm.)                                           |

| Table 4.3 | Automated | Impella® | Controller | Display | Elements | (continued) |
|-----------|-----------|----------|------------|---------|----------|-------------|
|-----------|-----------|----------|------------|---------|----------|-------------|

| Display Element      | Description                                                                                                    |
|----------------------|----------------------------------------------------------------------------------------------------|
| Mute alarm indicator | <ul> <li>Displayed in place of the words "MUTE ALARM" when an alarm is silenced.<br/>(See section 8 of this manual for more information about the mute alarm function; Figure 8.1 illustrates the mute alarm indicator.)</li> <li>Yellow bell with red X displayed when an alarm is muted</li> <li>Not displayed when an alarm is active (but not muted) or when there are no active alarms</li> </ul>                                                                                                    |
| Soft button labels   | <ul> <li>The soft buttons on the Automated Impella® Controller have corresponding labels adjacent to them on the display screen. These labels change depending on the type of screen displayed. (Refer to Appendix C in this manual for more details about the menu structure.)</li> <li>MUTE ALARM <ul> <li>Mutes (silences) active alarms</li> </ul> </li> <li>FLOW CONTROL (or NEXT) <ul> <li>FLOW CONTROL – Allows you to control the flow of the Impella® Catheter</li> <li>NEXT – Advances to the next screen</li> </ul> </li> <li>DISPLAY (or BACK) <ul> <li>DISPLAY – Brings up the Display menu for viewing waveforms and navigating to other screen displays</li> <li>BACK – Returns to the previous screen</li> </ul> </li> <li>PURGE SYSTEM (or EXIT) <ul> <li>PURGE SYSTEM – Brings up the Purge System menu for changing the purge fluid, purge cassette, or purge system; de-airing the purge system; or transferring to the standard configuration</li> <li>EXIT – Exits the current procedure</li> </ul> </li> <li>MENU (or CANCEL) <ul> <li>MENU – Brings up a menu of options related to controller settings, alarm history, and starting a case</li> <li>CANCEL – Exits out of current Menu</li> </ul> </li> </ul> |
| System power area    | System power information is displayed to the right of the purge system                                                                                                    |
| System power area    | information on the bottom of the displayed to the right of the purge system                                                                                                    |
|                      | <ul> <li>Battery status – Bar within battery symbol indicates the overall remaining capacity of the batteries</li> <li>Full green bar for fully charged battery</li> <li>Partial green bar for battery that is at least 50% charged</li> <li>Partial yellow bar for battery that is between 16% and 50% charged</li> <li>Partial red bar for battery that is less than or equal to 15% charged</li> <li>Moving gray bar for battery that is in charging mode</li> <li>Percentage of battery power remaining displayed below the battery icon</li> <li>AC plug indicator</li> <li>Green plug indicates that the controller is running on AC power</li> <li>Gray plug with a red X indicates no AC power detected and the controller is running on battery power</li> </ul>                                                                                                    |

| Purae System  |  |
|---------------|--|
| arge System   |  |
| Stabilization |  |

The purge system must stabilize after case start, a purge procedure, or resolution of a purge alarm. During this time, it may take up to 3 minutes for purge system information to display on the screen.

#### Table 4.3 Automated Impella® Controller Display Elements (continued)

| Display Element   | Description                                                                                                    |
|-------------------|----------------------------------------------------------------------------------------------------|
| Purge system area | Information about the purge system is displayed to the right of the flow area at the bottom of the display screen.                                                                                                    |
|                   | Purge system marquee—scrolls from left to right when purge system is operating                                                                                                    |
|                   | <ul> <li>Slow scrolling represents normal purge flow rate</li> </ul>                                                                                                    |
|                   | <ul> <li>Fast scrolling represents bolus flow rate and priming flow rate</li> </ul>                                                                                                    |
|                   | Y connector icon (for Impella $^{\ensuremath{\circledast}}$ 2.5 and Impella CP $^{\ensuremath{\circledast}}$ )                                                                                                    |
|                   | • Appears above the purge system marquee when the Impella Ventricular Support Systems are configured using the Y connector in the set-up configuration                                                                        |
|                   | Purge flow                                                                                                    |
|                   | • Current purge flow displayed in mL/hr below the purge system marquee if the purge flow is known                                                                                                    |
|                   | <ul> <li>Not displayed when the purge system is stabilizing, when there is no<br/>purge cassette, or when the procedure has not yet started</li> </ul>                                                                        |
|                   | Purge pressure                                                                                                    |
|                   | • Current purge pressure (pressure of the purge fluid delivered through the catheter to the motor) displayed in mmHg below the purge flow                                                                                     |
| Flow area         | Information about Impella <sup>®</sup> Catheter flow is displayed in the lower left corner of the display screen.                                                                                                    |
|                   | Max/Min                                                                                                    |
|                   | <ul> <li>Max/Min displays the range for the flow rate</li> </ul>                                                                                                    |
|                   | Current flow rate                                                                                                    |
|                   | <ul> <li>Mean catheter flow displayed in liters per minute (L/min)—<br/>the numbers appear in <i>white</i> if the catheter position is correct; <i>yellow</i> if<br/>the catheter position is incorrect or unknown</li> </ul> |
|                   | • If the system is unable to calculate flow, a yellow triangular caution icon is displayed with the message "Flow Calculation Disabled"                                                                                       |
|                   | Catheter operation icon                                                                                                    |
|                   | • The circular catheter operation icon rotates when the Impella® Catheter is running                                                                                                    |
|                   |                                                                                                    |
|                   |                                                                                                    |
|                   |                                                                                                    |
|                   |                                                                                                    |
|                   |                                                                                                    |
|                   |                                                                                                    |
|                   |                                                                                                    |
|                   |                                                                                                    |
|                   |                                                                                                    |
|                   |                                                                                                    |

# **PLACEMENT SCREEN**

The placement screen (see Figure 4.4) displays real-time operating data for the system. The screen displays the placement signal and motor current waveforms as well as the maximum/ minimum and average values for each waveform in the central display area of the screen.

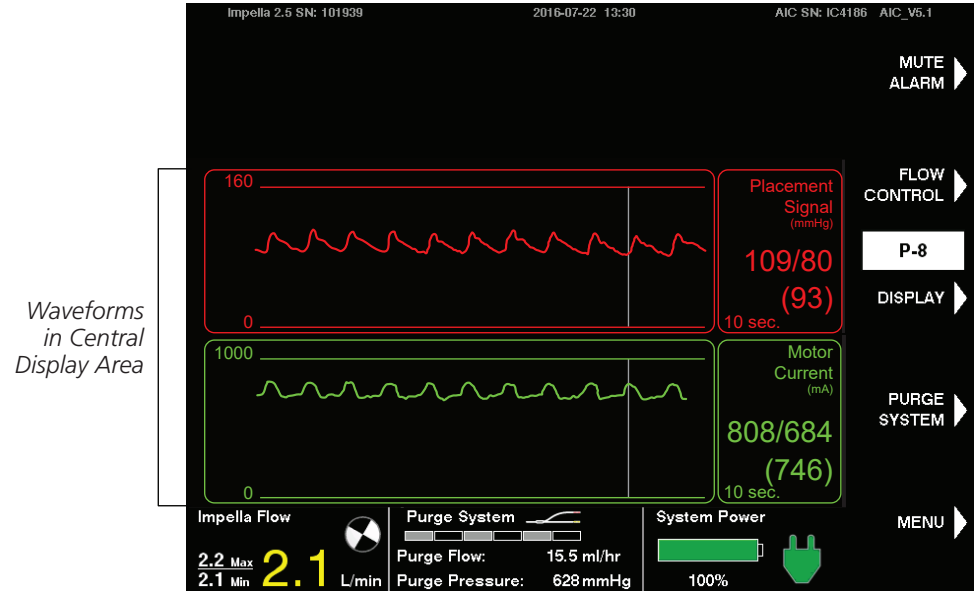

Use the **DISPLAY** soft button to navigate to the placement screen.

Figure 4.4 shows two time-based waveform signals from different sources.

- Placement signal waveform
- Motor current waveform

# PLACEMENT SIGNAL WAVEFORM

The placement signal waveform displays a pressure measurement that is useful for determining the location of the open pressure area of the catheter with respect to the aortic valve. The placement signal is used to verify whether the Impella® Catheter is in the aorta or in the ventricle by evaluating the current pressure waveform as an aortic or ventricular waveform (Impella® 2.5 and Impella CP®) or by evaluating the differential pressure as pulsatile or flattened (Impella® 5.0 and LD). The scale for the placement signal waveform is displayed to the left of the waveform. The default scaling is 0–160 mmHg (Impella® 2.5 and Impella CP®) or -20–60 mmHg (Impella® 5.0 and LD). For Impella® 2.5 and Impella CP®, it can be adjusted in 20 mmHg increments, with a minimum upper limit of 100 mmHg and a maximum upper limit of 240 mmHg. For Impella® 5.0 and LD, the maximum display range is -60–100 mmHg.

To the right of the waveform is a display that labels the waveform, provides the units of measurement, and shows the maximum and minimum values and the average value from the samples received. At the bottom of that window is the time scale, which you can set by pressing the **DISPLAY** soft button.

#### **Retrograde Flow**

A setting of P-0 will result in retrograde flow when the Impella® Catheter is placed across the aortic valve. Retrograde flow may also occur at P-1.

Figure 4.4 Placement Screen

#### **MOTOR CURRENT WAVEFORM**

Motor current is a measure of the energy intake of the Impella<sup>®</sup> Catheter motor. The energy intake varies with motor speed and the pressure difference between the inlet and outlet areas of the cannula. Motor current (see Figure 4.4) provides information about the catheter position relative to the aortic valve. When the Impella<sup>®</sup> Catheter is positioned correctly, with the inlet area in the ventricle and the outlet area in the aorta, the motor current is pulsatile because the pressure difference between the inlet and outlet areas changes with the cardiac cycle. When the inlet and outlet areas are on the same side of the aortic valve, the motor current will be dampened or flat because there is little or no pressure difference between the inlet and outlet areas.

The scale for the motor current waveform is displayed to the left of the waveform. The default scaling is 0–1000 mA. It is adjustable in 100 mA increments for the Impella<sup>®</sup> Catheter, with a minimum difference between upper and lower limits of 200 mA and a maximum difference of 1000 mA.

To the right of the waveform is a display that labels the waveform, provides the units of measurement, and shows the maximum and minimum values and the average value from the samples received. You can set the time scale at the bottom of that window by pressing the **DISPLAY** soft button.

# **PURGE SCREEN**

The purge screen (see Figure 4.5) displays purge system data. In the central display area of the screen, the purge flow rate and purge pressure are plotted as a function of time. To the right of the plots, the current purge flow rate and purge pressure are displayed.

| Impella 2.5 SN: 101939 | 2016-07-22 15:37                                                      | AIC SN: IC4                   | 186 AIC_V5.1 |
|------------------------|-----------------------------------------------------------------------|-------------------------------|--------------|
|                        |                                                                       |                               |              |
| 20                     |                                                                       | Purge Flow                    |              |
|                        |                                                                       | - (mi/hr)<br>11.1             | P-8          |
| 0                      |                                                                       | 1 hr.                         | DISPLAY      |
| 1500                   |                                                                       | - Purge<br>Pressure<br>(mmHg) |              |
|                        |                                                                       | 503                           | SYSTEM 📝     |
| 0                      |                                                                       | . <b>1 hr.</b>                |              |
| Impella Flow           | Purge System Sy<br>Purge Flow: 11.1 ml/hr<br>Purge Pressure: 503 mmHa | 100%                          | MENU         |
|                        |                                                                       |                               |              |

Use the **DISPLAY** soft button to navigate to the purge screen.

Figure 4.5 Purge Screen

# **PURGE FLOW**

The purge flow rate delivered by the purge cassette is displayed in mL/hr. The standard scale for the purge flow (0–30 mL/hr) is displayed to the left of the purge flow plot. The maximum value on this scale can be adjusted from 20 mL/hr to 200 mL/hr in increments of 10 mL/hr.

To the right of the plot is a display that labels the plot and shows the most recent value update. You can set the time scale at the bottom of the window by pressing the **DISPLAY** soft button.

A purge flow change notification can be enabled to indicate when the purge flow rate increases or decreases by 2.5 mL/h. The message is intended to aid patient management by alerting the clinician to changes in the rates of dextrose and heparin infusion through the purge fluid. The alarm clears when you press the **MUTE ALARM** button. This alarm is disabled by default. To enable this alarm, press **MENU**, select Settings/Service, and select Enable Purge Flow Change Notification.

# **PURGE PRESSURE**

The Automated Impella<sup>®</sup> Controller regulates purge pressure, the pressure of the purge fluid delivered through the catheter to the motor. The purge pressure generated by the purge cassette is displayed in mmHg. The standard scale for the purge pressure (0–1500 mmHg) is displayed to the left of the purge pressure plot. The maximum value on this scale can be adjusted from 100 mmHg to 2000 mmHg in increments of 100 mmHg. An alarm appears if purge pressure falls below 300 mmHg or exceeds 1100 mmHg.

To the right of the plot is a display that labels the plot and shows the most recent value update. You can set the time scale at the bottom of the window by pressing the **DISPLAY** soft button.

# **INFUSION HISTORY SCREEN**

The infusion history screen displays the infusion volume as well as the amount of heparin and dextrose infused each hour. The current time period is displayed at the top of the list.

Use the **DISPLAY** soft button to navigate to the infusion history screen.

Figure 4.6 shows a sample infusion history screen.

#### **Purge Flow**

In the initial set-up configuration of the Impella Ventricular Support Systems, purge flow is regulated to keep the purge pressure at 600 mmHg, although it may not reach 600 mmHg in low resistance catheters in this configuration.

In the standard configuration, purge flow can range from 2 to 30 mL/hr and purge pressure can range from 300 to 1100 mmHg.

#### Purge Pressure Depends on System Configuration

When in the initial set-up configuration, the purge pressure is set to 600 mmHg with flows between 2 and 30 mL/hr. After switching to the standard configuration, the purge pressure is set to an ideal pressure between 300 and 1100 mmHg and flows between 2 and 30 mL/hr.

| Impella 2.5 SN: 101939                  |             | 2016-07-22  | 13:23         | AIC SN: IC4                       | 186 AIC_V5.1 |
|-----------------------------------------|-------------|-------------|---------------|-----------------------------------|--------------|
|                                         |             |             |               |                                   |              |
| Infusion History                        |             |             |               | Dextrose<br>Infusion<br>(mg / hr) |              |
| Infusion Time Period                    | Volume (ml) | Heparin (U) | Dextrose (mg) | 760                               | P-8          |
| 22 - 07 - 2016 13:00 - 13:22            | 5           | 200         | 250           |                                   |              |
| 22 - 07 - 2016 12:00 - 13:00            | 12          | 480         | 600           | Concentration<br>5 %              | DISPLAY      |
| 22 - 07 - 2016 11:00 - 12:00            | 15          | 600         | 750           | Hanaria                           |              |
| 22 - 07 - 2016 10:00 - 11:00            | 18          | 720         | 900           | Infusion                          |              |
| 22 - 07 - 2016 09:00 - 10:00            | 20          | 800         | 1000          | (Units / hr)                      |              |
| 22 - 07 - 2016 08:00 - 09:00            | 23          | 920         | 1150          | 600                               | SYSTEM       |
| 22 - 07 - 2016 07:00 - 08:00            |             |             | 700           | 608                               |              |
| 22 - 07 - 2016 06:00 - 07:00            |             |             |               | Concentration<br>40.0 Units / ml  |              |
| Impella Flow                            | Purge Syste | em          | Syste         | m Power                           | MENU         |
|                                         |             |             |               |                                   |              |
| $\frac{2.2 \text{ Max}}{2.1 \text{ m}}$ | Purge Flow: | 15.2 m      | l/hr 1/       |                                   |              |
| 2.1 Min 🦾 🕻 L/min                       | Purge Press | ure: 566 m  | mHg 10        | JU% 💛                             |              |

Figure 4.6 Infusion History Screen

# **MOBILE OPERATION**

The Li-Ion batteries must be charged for 5 hours prior to system operation in order to meet the runtime requirement of 1 hour. Failure to do so will yield a shorter runtime. After being unplugged, the Automated Impella<sup>®</sup> Controller will operate for at least 60 minutes after the batteries have been fully charged.

The Automated Impella<sup>®</sup> Controller can be operated on internal battery power when it is not connected to AC power.

- 1. Disconnect the Automated Impella<sup>®</sup> Controller from AC power.
- **2.** The Automated Impella<sup>®</sup> Controller beeps once every 5 minutes to alert you that it is running on battery power and a white advisory notification appears in the alarms area on the screen. The AC power icon turns gray with an X through it.
- **3.** When the Automated Impella<sup>®</sup> Controller is connected back to AC power, the white advisory notification turns gray and the AC power icon turns green.